# eGateway... to Global Connectivity

# 2020

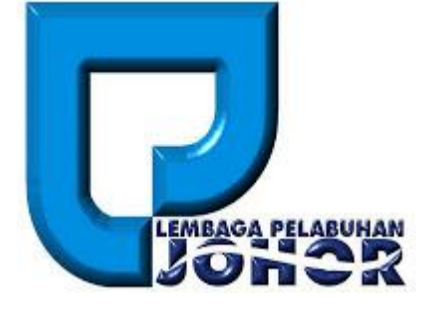

# eGateway System 3.5 New Registration Module

# **USER GUIDE**

Web Version 3.5

28-Mar-2020

# **Table of Contents**

| Disclaimer                                               | 2  |
|----------------------------------------------------------|----|
| Table Conventions                                        | 3  |
| Navigations                                              | 4  |
| Chapter 1 : Getting Started                              | 5  |
| 1.1 Before you begin                                     | 5  |
| 1.1.1 Technical Requirement                              | 5  |
| 1.1.2 Web Browser                                        | 7  |
| 1.1.3 Login Information                                  | 7  |
| 2 New Registration Module                                | 8  |
| 2.1 Company Particulars                                  | 9  |
| 2.2 Director Particulars                                 | 11 |
| 2.2.1 Add Record                                         | 14 |
| 2.2.2 Edit Record                                        | 14 |
| 2.2.3 Delete Record                                      | 15 |
| 2.3 Shareholder Particulars                              | 16 |
| 2.3.1 Add Record                                         | 19 |
| 2.3.2 Edit Record                                        | 20 |
| 2.3.3 Delete Record                                      | 21 |
| 2.4 Supp. Documents                                      | 22 |
| 2.4.1 Add Record                                         | 24 |
| 2.4.2 Delete Record                                      | 26 |
| 2.5 Acknowledgement                                      | 27 |
| 2.6 Submit Registration                                  | 28 |
| 2.7 Term and Conditions                                  | 29 |
| 2.8 Email Notification                                   | 31 |
| 2.8.1 Successfully Registered                            | 31 |
| 2.8.2 Hold/Reject Registration                           | 34 |
| 3 Re-Submit Registration Module                          | 36 |
| 3.1 Re-Submit User Registration                          | 36 |
| 3.1.1 Re-Submit due to Rejected or Hold                  | 37 |
| 3.1.2 Re-Submit with Expiry Security Code                | 39 |
| 3.1.3 Re-Submit for saved registration before submission | 41 |
| 4 Forgot Password                                        | 44 |
| 5 Admin Module                                           | 46 |
| 5.1 Company Details                                      | 46 |
| 5.2 User Login                                           | 48 |
| 5.3 User Access Right                                    | 52 |
| 5.4 Transfer Admin                                       | 54 |
| 5.5 Email Notification                                   | 55 |

# Disclaimer

This User Guide is disclaimer for a proper use of the *eGateway System*. Rank Alpha Technologies Sdn Bhd disclaims liability for deviant usage of this system. The information contained in this document is the proprietary and exclusive property of Rank Alpha Technologies Sdn Bhd except as otherwise indicated. No part of this document, in whole or in part, can be reproduced in any manner including transmitting or storing in any medium or translating into any languages, in any form or any means, be it electronic, mechanical, magnetic or otherwise. All information are strictly not allow to be used for any design or development purposes without the prior written permission of Rank Alpha Technologies Sdn Bhd.

The information contained in this document is subject to change without notice. The contents in this document are provided for informational purposes only. Accuracy and precision of its systems are subjected to users' compliance with this guidance. This document may contain information of a sensitive nature. System and documentation are provided solely for the use of customers of Rank Alpha Technologies Sdn Bhd.

#### About This User Guide

This User Guide helps to understand and perform the registration to the *eGateway System* as any of the user eithers Shipping Agent, Forwarding Agent, Freight Forwarder, Warehouse Operator, Haulage, Depot, Marine Service Provider, Private Jetty Owner or Passenger Agent. It was designed to help acquaint user with the *eGateway System*.

This guide describes every specific features and procedures of every users in each specific modules and options. Explains the procedures and steps to be followed for performing the system functions and every procedures that user need to be aware of for the system to function successfully. Note, Warning and Tips provided with each graphical to clearly highlight in this user guide to ease user during executing the system.

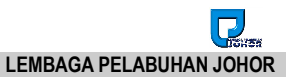

# **Table Conventions**

#### Key Symbol

**<u>Table 1</u>**: Described the key icons and elements used in this User Guide.

| Symbol   | Description                                                                                                    |
|----------|----------------------------------------------------------------------------------------------------|
|          | <b>Note</b> : Symbol accompanies important additional information or instruction of which users must take note. |
| <u> </u> | <b>Caution</b> : Symbol accompanies important information regarding action that may cause minor error           |
|          | <b>Warning</b> : Symbol accompanies important information regarding actions that may cause fatal errors.        |
|          | <b>Tips</b> : Symbol accompanies usefull information on how to perform a task.                                  |
| text     | Bold text indicate a link, button, dropdown list value or keyboard control that is clickable.                   |
| text     | Bold and italicized text indicate an entries name                                                               |
| italics  | Text in italics indicate field name                                                                             |
| mono     | Monospace indicate text you enter from keyboard                                                                 |

Table 1

# Navigations

*eGateway System* was designed so you can access the functions you need with as few mouse clicks as possible. A few navigational elements remain consistent through the system. Icons have been used to identify the various types of functions used in *eGateway System*. Below are the most commonly used icons in the system.

| lcon                                                                                                    | Description                                                      |
|----------------------------------------------------------------------------------------------------|------------------------------------------------------------------|
| •                                                                                                    | To view details records or to expand grid listing childs record. |
| <b>v</b>                                                                                                    | To colaps the child records of the grid listing                  |
|                                                                                                    | Go to previous record                                            |
|                                                                                                    | Go to next record                                                |
|                                                                                                    | Check box to select a record                                     |
| <ul> <li>Image: A set of the set of the</li></ul> | Selected record                                                  |
|                                                                                                    | Date Time picker                                                 |
| CERT                                                                                                    | Upload file in pdf, jpg or png                                   |
| A                                                                                                    | To display a search windows                                      |
| 8                                                                                                    | To print a report                                                |
| Ð                                                                                                    | To print the current report                                      |
| Ľ                                                                                                    | Export a report and save in to the disck                         |
| Ľ                                                                                                    | Export a report and show it in a new window                      |
| PDF 🔻                                                                                                    | To choose any type of document to save                           |
| K                                                                                                    | Go to the first page                                             |
| 4                                                                                                    | Go to previous page                                              |
| ►                                                                                                    | Go to next page                                                  |
| N                                                                                                    | Go to the last page                                              |
| Home                                                                                                    | Go to Home default page of eGateway System                       |

Table 2

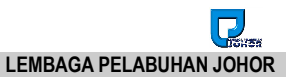

## Chapter 1 Getting Started

#### 1.1 Before you begin

This guide assumes that the resources you need to access the system are available and that you are familiar with how to use them. If you are not sure whether your system meets the requirements or how to use required third-party tools, seek for your manager or system administrator.

#### **1.1.1 Technical Requirement**

Before you begin using the system, ensure that you have the appropriate software installed and configured on your system. All you will need is :

✓ A current Web Browser running on your computer.

*eGateway System* has been tested with and supports a variety of browsers. The following browsers are acceptable for use with *eGateway System*.

- Chrome version 30 and higher <u>www.google.com/chrome/</u>
- Microsoft Internet Explorer version 8.0 and higher www.microsoft.com/ie
- Microsoft Edge browser version 20 and higher -<u>https://www.microsoft.com/en-ca/windows/microsoft-edge</u>

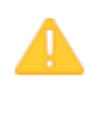

You will encounter problems if you try to access eGateway System using older or unsupported web browsers. If you are unsure about which web browser version you are using, click Help >Aboutor similar options on the menu bar in your browser. The version number will be displayed.

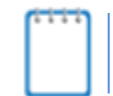

For the very best results, use the current release of Chrome

Both Java Script and cookies support must be enabled in the security settings of your browser and is usually turned on by default.

If you encounter problems accessing the system, check your browser configuration to ensure both JavaScript support and cookies support are enabled.

(See *Tools* > *Internet Options* > *Privacy* and *Security* tabs in Internet Explorer, or *Tools* > *Options* > *Privacy* and *Web Features* tabs in Firefox.)

#### ✓ A Popup Blocker

Please make sure *Popup Blocker* for your browser is always turn OFF. This is to ensure that windows popup that are used by any popup message or report can be executed correctly.

#### **Internet Explorer**

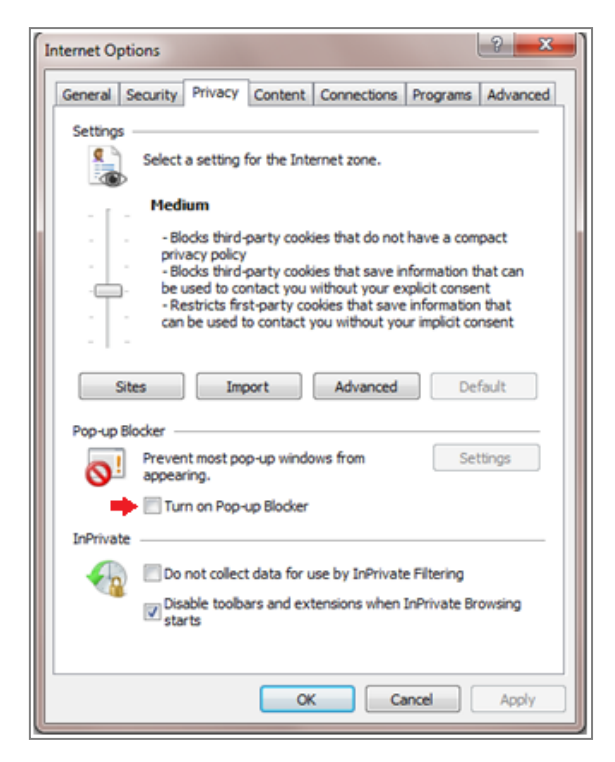

Figure 1

# Q Search settings ← Popups Allowed ● Block ADD No sites added ADD Allow ADD € http://www.rankalpha.net:9007

#### **Google Chrome**

#### Microsoft-Edge

| Advanced settings                                                                                         | 뵤 |
|----------------------------------------------------------------------------------------------------|---|
| Show the home button Off                                                                                  |   |
| Block pop-ups                                                                                             |   |
| Use Adobe Flash Player<br>Off                                                                             |   |
| Always use caret browsing Off                                                                             |   |
| Caret browsing lets you select text using the keyboard<br>F7 turns on caret browsing for the current tab. |   |

Figure 3

 ✓ Internet access to the URL of eGateway System. Your system or network administrator will be able to provide you with an Internet address (URL) from which the system can be accessed.

#### 1.1.2 Web Browser

*eGateway System* dynamically creates the HTML screens displayed by the web browser when you click certain buttons.

Using and buttons can cause problems displaying these dynamically generated pages. For this reason, we do not recommend using these controls on your browser when operating *eGateway System*.

**eGateway System** is designed for a minimum 1024x768-pixel screen display resolution, with a 1280x768 or greater screen size preferred.

#### **1.1.3 Login Information**

To login into **eGateway System**, you must have an authorized User Id and Password. If you have not yet received your login information, contact your System Administrator as you will need to be added into authorized user before you can access **eGateway System**.

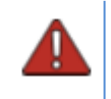

Do not share your login information with anyone. **eGateway System** provide system access id and module access right according to job responsibility.

# Chapter 2 New Registration

# 2 New Registration Module

1. Browse *eGateway System* from URL <u>http://www.egateway.com.my/</u> and you can see the *Home Page* of *eGateway System*.

| <b>P</b>  | Home        | Community | Reference<br>Code | About Us User Guid | le    |       | •=     | Log in/Register |
|-----------|-------------|-----------|-------------------|--------------------|-------|-------|--------|-----------------|
| -         |             | 4-10-000  |                   | - And              |       |       | 11 14  |                 |
|           | eGat        | ÷way<br>≤ |                   | to Glo             | bal C | onnec | tivity |                 |
|           |             |           |                   |                    |       |       |        |                 |
|           |             |           |                   | Vessel Move        | ement |       |        |                 |
| Vessel ID | Vessel Name | Voyage No | SCN Te            | erminal            | ETA   | ATA   | ATD    | Status          |
|           |             |           |                   |                    |       |       |        |                 |

Figure 4

2. Click on Login Register and system will navigate you to the Login page and New Registration button will be available for access.

| Псиза       | Home Community Reference About Us User Guide |                                                             |  |
|-------------|----------------------------------------------|-------------------------------------------------------------|--|
| <u>Home</u> | LOG IN TO ACCOUNT                            | DONT HAVE AN ACCOUNT ?                                      |  |
|             | Account No                                   | Register Now !                                              |  |
|             | User ID                                      | Already create but NOT SUBMIT yet ? Just click this button. |  |
|             | Password                                     | RE-SUBMIT REGISTRATION                                      |  |
|             | LOG IN<br>Forgot Password ?                  |                                                             |  |

Figure 5

3. Or you may click on *Company Registration* icon = right on top next to login icon.

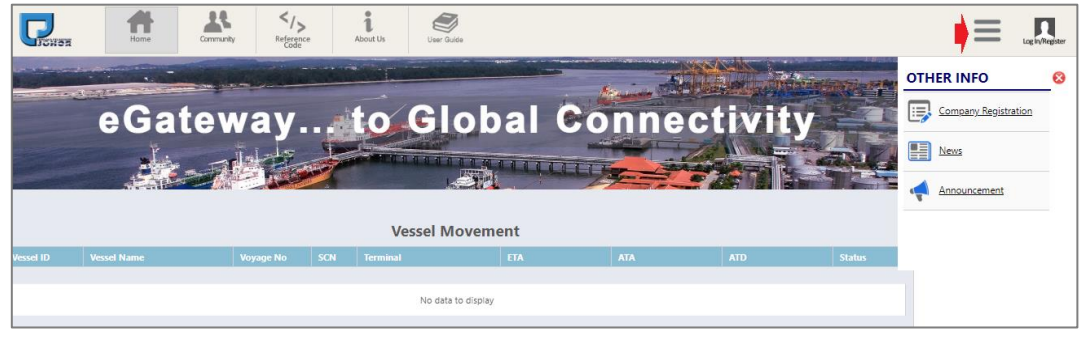

Figure 6

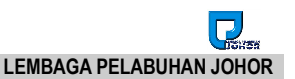

#### 2.1 Company Particulars

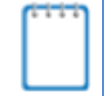

Every new user should register their Company details with correct **Registration Type** in **eGateway System** to create new registration.

- 1. System will always default to start from the **Company Particulars**. Entry page will display as below.
- 2. *Registration Type* will always default and display as *SA Shipping Agent*. To change to other *Registration Type*, you have to select from the drop down list and choose the one you require.
- 3. You will need to fill up all mandatory fields as below in Figure 3.

| Home                    |                                            |                     |                     |          |              |
|-------------------------|--------------------------------------------|---------------------|---------------------|----------|--------------|
| Company Particulars ┥   | Company Particulars                        |                     |                     |          |              |
| Director Particulars    | Registration Type :                        | SA - SHIPPING AGENT | •                   |          |              |
| Shareholder Particulars | Name Of Company :<br>SSM Registered Date : | •                   | ROC / ROB No:       | 0.00     |              |
| Supp. Documents         | Registered Address :                       |                     | Agent Code :        | if exist | e.g : BS1234 |
| Acknowledgement         |                                            |                     | uCustom ID :        |          |              |
| Submit Registration     |                                            |                     | Agent Validity From | ▼ To:    | •            |
| Term and Conditions     | Postal Code :<br>Tel No :<br>Fax No :      | 2: (                |                     |          |              |
|                         | Business Address :                         |                     | As above            |          |              |
|                         | Postal Code :<br>Tel No :<br>Fax_No :      | 2: (<br>( 2: (      |                     |          |              |

Figure 7

4. Select Registration Type from the drop down listing.

| Company Particulars  |                               |   |
|----------------------|-------------------------------|---|
| Registration Type:   | SA - SHIPPING AGENT           | • |
| Name Of Company:     | SA - SHIPPING AGENT           | * |
| SSM Registered Date: | FA - FORWARDING AGENT         |   |
| Registered Address:  | FF - FREIGHT FORWARDERS       | _ |
|                      | WH- WAREHOUSE OPERATOR        | _ |
|                      | HR - HAULAGE                  |   |
| Postal Code:         | DP - DEPOT                    |   |
| Tal Na               | MSV - MARINE SERVICE PROVIDER | - |

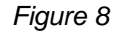

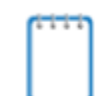

Agent Code field only enable when Registration Type is SA / FA / FF / WH / MSV / PJO / PA Agent Code field will be disable if Registration Type is HR / DP 5. You need to fill in **Authorized Contact Person** tab where all information is mandatory.

| Gateway Login                                                          | 1  |  |                   |             |  |  |  |
|------------------------------------------------------------------------|----|--|-------------------|-------------|--|--|--|
| Administrator Login ID : [Administrator ID will refer to main contact] |    |  |                   |             |  |  |  |
| uthorised Contact Person                                               |    |  |                   |             |  |  |  |
| <u>Iain Contact</u>                                                    |    |  |                   |             |  |  |  |
| Authorised Contact Person :                                            |    |  |                   | [Full Name] |  |  |  |
| Designation :                                                          |    |  |                   |             |  |  |  |
| NRIC / passport No :                                                   |    |  |                   |             |  |  |  |
| Tel No :                                                               | () |  | Email :           |             |  |  |  |
| Mobile Phone No :                                                      | () |  | Alternate Email : |             |  |  |  |
| <u>lternate Contact</u>                                                |    |  |                   |             |  |  |  |
| Authorised Contact Person :                                            |    |  |                   | [Full Name] |  |  |  |
| Designation :                                                          |    |  |                   |             |  |  |  |
| Tel No :                                                               | () |  | Email :           |             |  |  |  |
| Mobile Phone No :                                                      | (  |  |                   |             |  |  |  |
|                                                                        |    |  |                   |             |  |  |  |

Figure 9

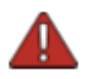

- Administrator Login ID must be more than 6 characters length. Otherwise system will shows a warning message "Administrator Login ID length must be more than 6 characters."
- Authorised Contact Person must be more than 10 characters length. Otherwise system will give a warning message "Authorised Contact 1 length must be more than 10 characters".
- 6. Whenever there is Business Contact details to be filled in, information can be entered under **Business** tab.

| Authorised Contact Person Busine | 255      |
|----------------------------------|----------|
| Business                         |          |
| Address :                        | As above |
|                                  |          |
| Postal Codo :                    |          |
| Tol No :                         |          |
| Ter No .                         |          |
| Fax_No :                         |          |
| Website :                        |          |
|                                  | Save     |

Figure 10

7. Once click on **Save** button, system will pop up **Confirm Message** screen for confirmation to save the Company Name with the stated ROC No. You need to click on **Yes** button to proceed if not click on **No** button.

| Confirm Message                 |                                   |
|---------------------------------|-----------------------------------|
| Are you sure to register compar | ny with this ROC No : R15032018 ? |
| Yes                             | No                                |
|                                 |                                   |

Figure 11

8. Answer Yes will save the information and activate **Director Particular** tab for further entries. Otherwise system will be back to the **Company Particular** page.

#### 2.2 Director Particulars

Once user saved company details, then only system will allow to key in **Director Particular** details. Here system allow to key in more than 1 director particular details.

1. Entry page for **Director Particulars** will be shown as below. For the **Type field**, choose **Person** radio button as below. You need to fill up all the mandatory fields.

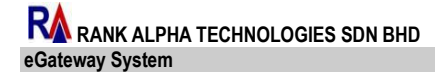

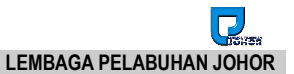

| Home                    |                          |        |                                   |         |                       |             |        |
|-------------------------|--------------------------|--------|-----------------------------------|---------|-----------------------|-------------|--------|
| Company Particulars     | Director Particulars     |        |                                   |         |                       |             |        |
| Director Particulars ←  | Name Of Company :        |        |                                   | Тур     | e : Person () C       | orporate    | Next   |
| Shareholder Particulars | ROC / ROB No :           |        |                                   | 1       |                       |             |        |
| Supp. Documents         | Address :                |        |                                   | Countr  | y :                   |             |        |
| Acknowledgement         |                          |        |                                   |         |                       |             |        |
| Submit Registration     | Dentel Certer            |        |                                   |         |                       |             |        |
| Term and Conditions     | Postal Code :            |        |                                   |         |                       |             |        |
|                         |                          |        |                                   |         |                       | dd Edit     | Delete |
|                         | # No 1 Name / Name Of Co | ompany | NRIC / Passport No / ROC / ROB No | Gender  | Nationality / Country | Designation | Туре   |
|                         |                          |        | No data to o                      | lisplay |                       |             |        |

Figure 12

- 2. Click on Add to start new particular entry and system will default Type as **Corporate**.
- 3. Choose the require **Type** to indicate either **Person** or **Corporate** and the appropriate entry page will be shown accordingly.

| Director Particulars          |                        |                 |             |                       |             |        |  |  |
|-------------------------------|------------------------|-----------------|-------------|-----------------------|-------------|--------|--|--|
| Name :                        |                        |                 | Туре        | : Person Co           | orporate    | Next   |  |  |
| NRIC / Passport No :          |                        |                 |             | Rec: TYPese           | ▶           | Save   |  |  |
| Address :                     |                        | 1               | Nationality | : MY - MALAYSIA       | •           | Cancel |  |  |
|                               |                        |                 | Gender      | : Male                | -           |        |  |  |
|                               |                        |                 | Designation | :                     |             |        |  |  |
| Postal Code :                 | Postal Code :          |                 |             |                       |             |        |  |  |
|                               |                        |                 |             |                       |             |        |  |  |
|                               |                        |                 |             |                       |             |        |  |  |
| # No 1 Name / Name Of Company | NRIC / Passport No / R | OC / ROB No     | Gender      | Nationality / Country | Designation | Туре   |  |  |
|                               |                        | No data to disp | lay         |                       |             |        |  |  |
|                               |                        |                 |             |                       |             |        |  |  |

Figure 13

4. Nationality will be defaulted to MY-Malaysia and Gender will be defaulted to Male but you can still change it to other valid value.

| Nation | nality | MALAYSIA       | - | r. |
|--------|--------|----------------|---|----|
| Ge     | nder:  | Description    |   |    |
| Design | ation: | MALAYSIA       | * |    |
|        |        | Mozambique     |   |    |
|        |        | NAMIBIA        | - |    |
|        |        | NEW CALEDONIA  |   | it |
| ender  | Na     | NIGER          | t | io |
| ale    | MM     | NORFOLK ISLAND | E | R  |
|        |        | NIGERIA        |   |    |

Figure 14

| Gender : | Male   | - |
|----------|--------|---|
| gnation: | Male   |   |
|          | Female |   |

Figure 15

5. Select **Director Particular's** menu. **Type** field is set as **Corporate** as below. You need to fill up all mandatory fields.

| Directo | or Particu | ulars                  |                   |                  |         |                       |             |           |
|---------|------------|------------------------|-------------------|------------------|---------|-----------------------|-------------|-----------|
|         | Nam        | e Of Company :         |                   |                  | Туре    | Person  Co            | orporate    | Next      |
|         |            | ROC / ROB No :         |                   |                  |         |                       | -           | Save      |
|         |            | Address :              |                   |                  | Country | Y: MY - MALAYSIA      | •           | Cancel    |
|         |            |                        |                   |                  |         | <b></b>               |             |           |
|         |            |                        |                   |                  |         | -                     |             |           |
|         |            | Postal Code :          |                   |                  |         |                       |             |           |
|         |            |                        |                   |                  |         |                       |             |           |
|         |            |                        |                   |                  |         |                       |             |           |
| #       | No †       | Name / Name Of Company | NRIC / Passport N | o / ROC / ROB No | Gender  | Nationality / Country | Designation | Туре      |
|         | 0001       | TITAN FORWADER         | R4325435          |                  |         | MALAYSIA              |             | Corporate |

Figure 16

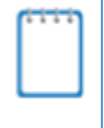

When **Type** is **Person** others information for **Gender**, **Designation** and **Nationality** will be required. As for **Type** is **Corporate. Country** will be activated.

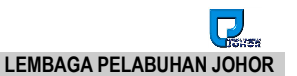

#### 2.2.1 Add Record

- 1. Go to **Director Particulars** and click on Add and system will activate the entries to proceed further.
- 2. You need to fill up all mandatory fields in yellow text box then click on

Save button to save records.

3. System will show message Save successfully! and record will be listed in the grid listing.

| Directo | or Partic   | ulars              |       |                   |                  |         |                       |             |        |
|---------|-------------|--------------------|-------|-------------------|------------------|---------|-----------------------|-------------|--------|
|         | Nam         | e Of Company :     |       |                   |                  | Туре    | Person  Co            | orporate    | Next   |
|         |             | ROC / ROB No :     |       |                   |                  |         |                       |             |        |
|         |             | Address :          |       |                   |                  | Country | : MY - MALAYSIA       |             |        |
|         |             |                    |       |                   |                  |         |                       |             |        |
|         |             |                    |       |                   |                  |         |                       |             |        |
|         |             | Postal Code :      |       |                   |                  |         |                       |             |        |
| ave su  | uccessfully | -                  |       |                   |                  |         |                       |             |        |
|         |             |                    |       |                   |                  |         |                       | Lal Ealie   |        |
|         |             |                    |       |                   |                  |         | AC                    | Edit        | Delete |
| #       | No †        | Name / Name Of Com | npany | NRIC / Passport N | o / ROC / ROB No | Gender  | Nationality / Country | Designation | Type   |

Figure 17

Edit

#### 2.2.2 Edit Record

- 1. Go to **Director Particular** and listing will shows if any existing records.
- 2. Tick on the record and click on

button to start editing.

| necto | r Particu | ılars          |         |                   |                  |         |                             |                        |                  |
|-------|-----------|----------------|---------|-------------------|------------------|---------|-----------------------------|------------------------|------------------|
|       | Nam       | e Of Company : |         |                   |                  | Туре    | Person  Co                  | orporate               | Next             |
|       | I         | ROC / ROB No : |         |                   |                  |         |                             |                        |                  |
|       |           | Address :      |         |                   |                  | Country | : MY - MALAYSIA             |                        |                  |
|       |           |                |         |                   |                  |         |                             |                        |                  |
|       |           |                |         |                   |                  |         |                             |                        |                  |
|       |           |                |         |                   |                  |         |                             |                        |                  |
|       |           | Postal Code :  |         |                   |                  |         |                             |                        |                  |
|       |           | Postal Code :  |         |                   |                  |         |                             |                        |                  |
|       |           | Postal Code :  |         |                   |                  |         | Ad                          | Id Edit                | Delete           |
| #     | No 1      | Postal Code :  | Company | NRIC / Passport N | o / ROC / ROB No | Gender  | Ad<br>Nationality / Country | td Edit<br>Designation | : Delete<br>Type |

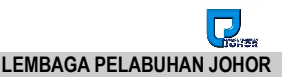

- Save 3. After complete editing, click on to save the changes.
- 4. System will show message Save successfully! and record will be listed in the grid listing.

| Directo | or Partic   | ılars                  |                   |                  |         |                       |             |           |
|---------|-------------|------------------------|-------------------|------------------|---------|-----------------------|-------------|-----------|
|         | Nam         | e Of Company :         |                   |                  | Туре    | Person                | orporate    | Next      |
|         |             | ROC / ROB No :         |                   |                  |         |                       |             |           |
|         |             | Address :              |                   |                  | Country | MY - MALAYSIA         |             |           |
|         |             |                        |                   |                  |         |                       |             |           |
|         |             |                        |                   |                  |         |                       |             |           |
|         |             | Postal Code :          |                   |                  |         |                       |             |           |
| Save su | iccessfully | -                      |                   |                  |         |                       |             |           |
|         |             |                        |                   |                  |         | Ad                    | ld Edit     | Delete    |
| #       | No 🕇        | Name / Name Of Company | NRIC / Passport N | o / ROC / ROB No | Gender  | Nationality / Country | Designation | Туре      |
|         | 0001        | TITAN FORWADER         | R4325435          |                  |         | MALAYSIA              |             | Corporate |
|         |             |                        |                   |                  |         |                       |             |           |

Figure 19

Next 5. Click on button to enter next page.

Delete

#### 2.2.3 Delete Record

#### 1. Go to Director Particular > Delete

Delete listing page will appear as below. Tick on the check box to select the

| record                  | land   | d cli     | ck                     | button to proce                   | ed with | deletion.             |             |           |
|-------------------------|--------|-----------|------------------------|-----------------------------------|---------|-----------------------|-------------|-----------|
| Company Particulars     | Direct | or Partic | ulars                  |                                   |         |                       |             |           |
| Director Particulars    |        | Nam       | e Of Company :         |                                   | Туре    | e: Person () C        | orporate    | Next      |
| Shareholder Particulars |        |           | ROC / ROB No :         |                                   |         |                       |             |           |
| Supp. Documents         |        |           | Address :              |                                   | Country | Y: MY - MALAYSIA      |             |           |
| Acknowledgement         |        |           |                        |                                   |         |                       |             |           |
| Submit Registration     |        |           |                        |                                   |         |                       |             |           |
| Term and Conditions     |        |           | Postal Code :          |                                   |         |                       |             |           |
|                         |        |           |                        |                                   |         | A                     | dd Edit     | Delete    |
|                         | #      | No †      | Name / Name Of Company | NRIC / Passport No / ROC / ROB No | Gender  | Nationality / Country | Designation | Туре      |
|                         |        | 0001      | TITAN FORWADER         | R4325435                          |         | MALAYSIA              |             | Corporate |
|                         |        | 0002      | TYTR                   | yrtytr                            |         | MALAYSIA              |             | Corporate |

Figure 20

2. Confirmation message will be prompted to confirm deletion. Otherwise click on Cancel

button if user doesn't want to delete the record.

|    |        | ×         |
|----|--------|-----------|
|    |        |           |
| OK | Cancel | 1         |
|    | Cancer |           |
|    | ОК     | OK Cancel |

Figure 21

3. System will show message "Record Deleted! " and deleted record will disappear from the listing.

#### 2.3 Shareholder Particulars

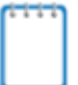

Once user saved **Director Particulars**, then only system will activate and allow to key in **Shareholder Particulars** 

1. Select **Shareholder Particulars** menu. **Type** field is set as **Person** as below. You need to fill up all the mandatory fields.

| Home                    |                          |       |                                   |           |                       |      |        |
|-------------------------|--------------------------|-------|-----------------------------------|-----------|-----------------------|------|--------|
|                         |                          |       |                                   |           |                       |      |        |
| Company Particulars     | Shareholder Particulars  |       |                                   |           |                       |      |        |
| Diseates Destinulant    |                          |       |                                   |           |                       |      |        |
| Director Particulars    | Name Of Company :        |       |                                   | Type :    | Person   Corporate    |      | Next   |
| Shareholder Particulars | ROC / ROB No :           |       |                                   |           |                       |      |        |
| Supp. Documents         | Address :                |       |                                   | Country : |                       |      |        |
| Acknowledgement         |                          |       |                                   |           |                       |      |        |
| Submit Registration     |                          |       |                                   |           |                       |      |        |
| T LO IN                 | Postal Code              |       |                                   |           |                       |      |        |
| Term and Conditions     |                          |       |                                   |           |                       |      |        |
|                         |                          |       |                                   |           | Add                   | Edit | Delete |
|                         | # No 1 Name / Name Of Co | mpany | NRIC / Passport No / ROC / ROB No | Gender    | Nationality / Country | Туре |        |
|                         |                          |       | No data to display                |           |                       |      |        |
|                         |                          |       |                                   |           |                       |      |        |

Figure 22

2. Click on Add to proceed with Shareholder entries.

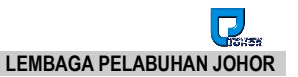

| areholder Particulars       |                |                               |                       |             |
|-----------------------------|----------------|-------------------------------|-----------------------|-------------|
| Name :                      |                | Type :                        | Person Corporate      | Next        |
| NRIC / Passport No :        |                |                               |                       | Save        |
| Address :                   |                | Nationality :                 | MY - MALAYSIA         | Cancel      |
|                             |                | Gender :                      | Male 💌                |             |
| Postal Code                 |                |                               | Add                   | Edit Delete |
| # No 1 Name / Name Of Compa | ny NRIC / Pass | port No / ROC / ROB No Gender | Nationality / Country | Туре        |
|                             |                | No data to display            |                       |             |

Figure 23

3. Nationality and Country will be defaulted to MY-Malaysia to minimize data entries.

| Nation | nality: | MALAYSIA       |  | -    |
|--------|---------|----------------|--|------|
| Ge     | ender : | Description    |  |      |
| Design | ation:  | MALAYSIA       |  |      |
|        |         | MOZAMBIQUE     |  |      |
|        |         | NAMIBIA        |  |      |
|        |         | NEW CALEDONIA  |  | lit. |
| ender  | Na      | NIGER          |  | tion |
| ale    | MA      | NORFOLK ISLAND |  | ER   |
|        |         | NIGERIA        |  | H    |

Figure 24

| Gender : | Male   | • |
|----------|--------|---|
| gnation: | Male   |   |
|          | Female |   |

Figure 25

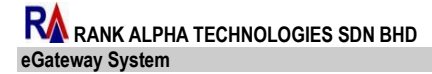

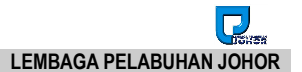

4. Select **Director Particular's** menu. **Type** is set as **Corporate** as below. You need to fill up all the mandatory fields.

| Shareholder Particulars   |            |                                     |                       |        |
|---------------------------|------------|-------------------------------------|-----------------------|--------|
| Name Of Company :         |            | Туре                                | e: Person  Corporate  | Next   |
| ROC / ROB No :            |            |                                     |                       | Save   |
| Address :                 |            | Country                             | Y: MY - MALAYSIA 👻    | Cancel |
|                           |            |                                     |                       |        |
|                           |            |                                     |                       |        |
| Postal Code               |            |                                     |                       |        |
|                           |            |                                     |                       |        |
|                           |            |                                     |                       |        |
| # No 1 Name / Name Of Com | npany NRIC | / Passport No / ROC / ROB No Gender | Nationality / Country | Туре   |
|                           |            | No data to display                  |                       |        |

Figure 26

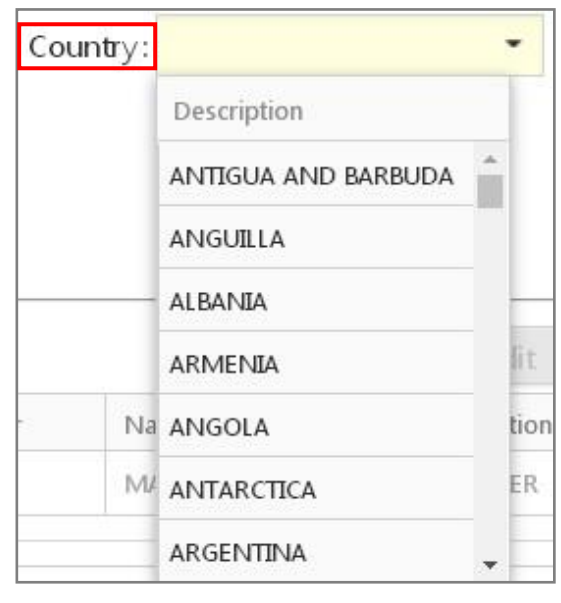

Figure 18

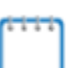

If **Type** is **Person** users need to fill up extra information for **Gender and** Nationality.

*Otherwise if* **Type** *is* **Corporate** *users need to fill up extra information for* **Country** *only.* 

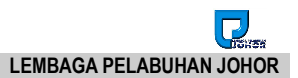

#### 2.3.1 Add Record

1. Go to Shareholder Particulars and click on

Add button.

| nome                    |       |           |                        |                                   |           |                       |              |        |
|-------------------------|-------|-----------|------------------------|-----------------------------------|-----------|-----------------------|--------------|--------|
| Company Particulars     | Share | holder Pa | articulars             |                                   |           |                       |              |        |
| Director Particulars    |       | Nam       | ne Of Company :        |                                   | Type :    | Person  Corporate     |              | Next   |
| Shareholder Particulars |       |           | ROC / ROB No :         |                                   |           |                       |              |        |
| Supp. Documents         |       |           | Address :              |                                   | Country : | MY - MALAYSIA         |              |        |
| Acknowledgement         |       |           |                        |                                   |           |                       |              |        |
| Submit Registration     |       |           |                        |                                   |           |                       |              |        |
| Term and Conditions     |       |           | Postal Code            |                                   |           |                       |              |        |
|                         |       |           |                        |                                   |           |                       | <b>5</b> (1) |        |
|                         |       |           |                        |                                   |           | Add                   | Edit         | Delete |
|                         | #     | No †      | Name / Name Of Company | NRIC / Passport No / ROC / ROB No | Gender    | Nationality / Country | Туре         |        |
|                         |       | 0001      | MENARA GADING          | r5325345634                       |           | MALAYSIA              | Corporate    |        |
|                         |       |           |                        |                                   |           |                       |              |        |

Figure 19

2. You need to fill up all mandatory fields then click on Save button to save your records.

| Home                    |        |             |                    |       |               |                       |           |                 |           |           |        |
|-------------------------|--------|-------------|--------------------|-------|---------------|-----------------------|-----------|-----------------|-----------|-----------|--------|
| Company Particulars     | Share  | nolder Pa   | articulars         |       |               |                       |           |                 |           |           |        |
| Director Particulars    |        | Nam         | ne Of Company :    |       |               |                       | Type :    | Person (        | Corporate |           | Next   |
| Shareholder Particulars |        |             | ROC / ROB No :     |       |               |                       |           |                 |           |           |        |
| Supp. Documents         |        |             | Address :          |       |               |                       | Country : | MY - MALAYSIA   |           |           |        |
| Acknowledgement         |        |             |                    |       |               |                       |           |                 |           |           |        |
| Submit Registration     |        |             |                    |       |               |                       |           |                 |           |           |        |
| Term and Conditions     | Save s | uccessfully | Postal Code        |       |               |                       |           |                 |           |           |        |
|                         |        |             |                    |       |               |                       |           | _               |           |           |        |
|                         |        |             |                    |       |               |                       |           |                 | Add       | Edit      | Delete |
|                         | #      | No †        | Name / Name Of Cor | mpany | NRIC / Passpo | ort No / ROC / ROB No | Gender    | Nationality / G | Country   | Туре      |        |
|                         |        | 0001        | MENARA GADING      |       | r5325345634   |                       |           | MALAYSIA        |           | Corporate |        |
|                         |        |             |                    |       |               |                       |           |                 |           |           |        |

Figure 20

3. System will show message "Save successfully!" and record will be listed in the grid listing.

#### 2.3.2 Edit Record

- 1. Go to Shareholder Particulars and listing will display if any existing records.
- 2. Tick on the selected record and click on Edit button to proceed with the changes.

| Shareh | older Pa | rticulars      |         |            |                         |           |                       |           |        |
|--------|----------|----------------|---------|------------|-------------------------|-----------|-----------------------|-----------|--------|
|        | Nam      | e Of Company : |         |            |                         | Type :    | Person  Corporate     |           | Next   |
|        |          | ROC / ROB No : |         |            |                         |           |                       |           |        |
|        |          | Address :      |         |            |                         | Country : | MY - MALAYSIA         |           |        |
|        |          |                |         |            |                         |           |                       |           |        |
|        |          |                |         |            |                         |           |                       |           |        |
|        |          | Postal Code    |         |            |                         |           |                       |           |        |
|        |          |                |         |            |                         |           |                       | -         |        |
|        |          |                |         |            |                         |           | Add                   | Edit      | Delete |
| #      | No 🕇     | Name / Name Of | Company | NRIC / Pas | sport No / ROC / ROB No | Gender    | Nationality / Country | Туре      |        |
|        | 0001     | MENARA GADING  | ;       | r53253456  | 34                      |           | MALAYSIA              | Corporate |        |
|        |          |                |         |            |                         |           |                       |           |        |

Figure 21

- 3. After complete editing, click on Save to save the changes.
- 4. System will show message "Save successfully!" and record will be listed in the grid listing.

| Namo C           |                        |             |                        |           |                           |        |        |
|------------------|------------------------|-------------|------------------------|-----------|---------------------------|--------|--------|
| Maine C          | Of Company :           |             |                        | Type :    | Person  Orporate          | Ne     | ext    |
| RO               | DC / ROB No :          |             |                        |           |                           |        |        |
|                  | Address :              |             |                        | Country : | MY - MALAYSIA             |        |        |
|                  |                        |             |                        |           |                           |        |        |
|                  |                        |             |                        |           |                           |        |        |
|                  | Postal Codo            |             |                        |           |                           |        |        |
|                  | Fusial Code            |             |                        |           |                           |        |        |
| e successfullv!  |                        |             |                        |           |                           |        |        |
| e successfully!  |                        |             |                        |           |                           |        |        |
| re successfully! |                        |             |                        |           | Add                       | Edit   | Delete |
| ve successfully! | lame / Name Of Company | NRIC / Pass | port No / ROC / ROB No | Gender    | Add Nationality / Country | Edit [ | Delete |

Figure 22

#### 2.3.3 Delete Record

- 1. Go to **Shareholder Particulars Entry** and listing page will display if any existing records.
- 2. Tick on the check box for the selected record and click Delete button to proceed with deletion

| Company Particulars    | Shareh | nolder Pa   | rticulars      |         |                                   |           |                       |             |  |
|------------------------|--------|-------------|----------------|---------|-----------------------------------|-----------|-----------------------|-------------|--|
| Director Particulars   |        | Nam         | e Of Company : |         |                                   | Type :    | Person O Corporate    | Next        |  |
| hareholder Particulars |        |             | ROC / ROB No : |         |                                   |           |                       |             |  |
| Supp. Documents        |        |             | Address :      |         |                                   | Country : | MY - MALAYSIA         |             |  |
| Acknowledgement        |        |             |                |         |                                   |           |                       |             |  |
| Submit Registration    |        |             |                |         |                                   |           |                       |             |  |
| Term and Conditions    |        |             | Postal Code    |         |                                   |           |                       |             |  |
|                        |        |             |                |         |                                   |           | Add                   | Edit Delete |  |
|                        | #      | No †        | Name / Name Of | Company | NRIC / Passport No / ROC / ROB No | Gender    | Nationality / Country | Туре        |  |
|                        |        | 0001        | MENARA GADINO  | 5       | r5325345634                       |           | MALAYSIA              | Corporate   |  |
|                        |        | ✓ 0002 TYRY |                |         | vrtvr                             |           |                       | Corporate   |  |

- Figure 27
- 3. Confirmation message will be prompted to confirm deletion. Click

ок to

confirm delete otherwise click on Cancel button if user doesn't want to delete the record.

| www.egateway.com.my says:               |    | ×      |
|-----------------------------------------|----|--------|
| Are you sure want to delete the record: |    |        |
|                                         | ОК | Cancel |
|                                         |    |        |

Figure 28

4. Successfully System will show message "Record Deleted! " and deleted record will disappear from the listing.

#### 2.4 Supp. Documents

Once user saved shareholder details, system will allow uploading supporting **documents** to get approval from Port Authority.

1. Select **Supp. Documents** from left menu. Entry page to upload required supporting documents will be displayed as below.

| ſ                       |                     |                       |                      |                    |         |        |               |        |
|-------------------------|---------------------|-----------------------|----------------------|--------------------|---------|--------|---------------|--------|
| Company Particulars     | Supp. Documents     |                       |                      |                    |         |        |               |        |
| Director Particulars    |                     |                       |                      |                    | -       | Save   |               |        |
| Shareholder Particulars | Form 9 🔻            | Click here to browse  | files                | Browse             |         |        |               |        |
| Supp. Documents         | Form 49 :           | Click here to browse  | files                | Browse             |         |        |               |        |
| Acknowledgement         | Form 24 :           | Click here to browse  | files                | Browse             |         |        |               |        |
| Submit Registration     | SMK / SPAD :        | Click here to browse  | files                | Browse             |         |        |               |        |
| Term and Conditions     | Additional Document |                       |                      |                    |         |        |               |        |
|                         | Subject :           |                       |                      |                    | ⇒ [     | Save   |               |        |
|                         | Document Name :     | Click here to browse  | files                |                    |         | Cancel |               |        |
|                         | Remark :            |                       |                      |                    |         |        |               |        |
|                         |                     | Only * ndf allowed Mi | avimum file size 2MR |                    |         |        |               |        |
|                         |                     | only iparatorica in   |                      |                    |         |        |               |        |
|                         |                     |                       |                      |                    |         |        |               |        |
|                         | Supp. Documents     |                       |                      |                    |         |        |               | Ļ      |
|                         | # No. Document      | Name                  | Remark               |                    | Subject |        | View Document | Add    |
|                         |                     |                       | N                    | lo data to display |         |        | (             | Delete |
|                         |                     |                       |                      |                    |         |        |               |        |

Figure 29

2. Once you click the Form 9 drop down menu, you can see another option for SSM.

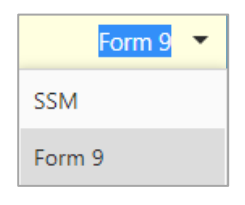

Figure 30

#### **IMPORTANT**

- 3. If you select *Form 9*, fields for *Form 29, Form 42* and *SMK/SPAD* will be activated and this requires uploading documents in pdf format.
- 4. When select SSM, only SSM and SMK/SPAD require to be uploaded.

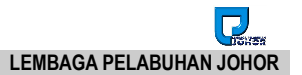

Note: Below is the explanation of Form 9, 49 and 24

| No             | Form Type            | Description                                                             |
|----------------|----------------------|-------------------------------------------------------------------------|
| 1              | Form 9               | Certificate of Registration from Companies Commission of Malaysia (CCM) |
| 2              | <mark>Form 49</mark> | Name and the address of the directors                                   |
| <mark>3</mark> | Form 24              | List of the shareholders                                                |

- 1. Select Form 9 will require to upload Form 9, Form 49, Form 24 and SMK/SPAD
- 2. Select SSM Form will require SSM and SMK/SPAD to be uploaded.
- *3. If Company Registration Type is* Forwarding Agent / Shipping Agent, system requires **Custom Certificate** to be uploaded.

3. Click on

Browse...

button to select and upload required supporting documents.

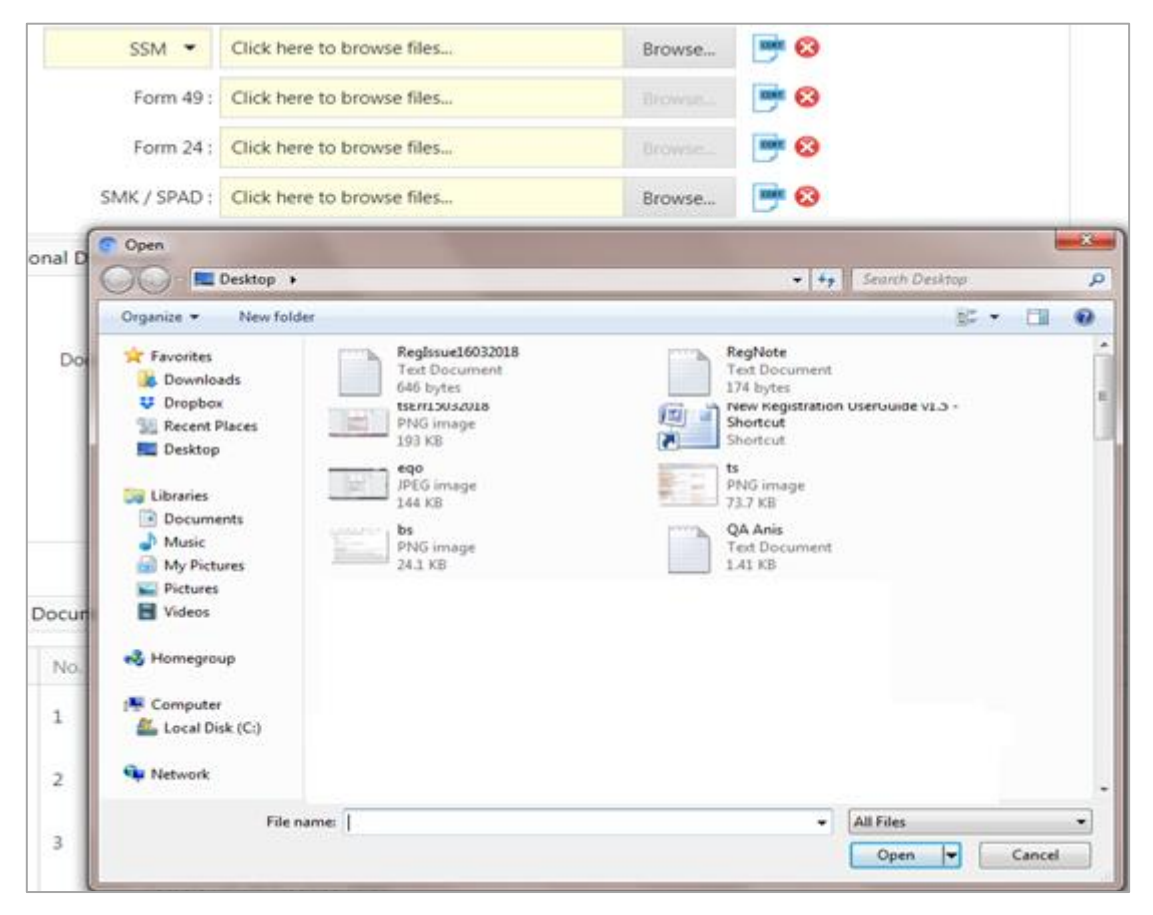

Figure 31

<sup>4.</sup> For Haulier and Depot Company Registration, it will require **SPAD Permit** if **Registration** to be uploaded.

- 4. Click on Save button once complete upload all the required documents.
- System will show message "Form 9, Form 49, Form 24, Form Custom cert, Save successfully!" Supp. Documents Listing will list out all uploaded documents in the list.

| No | Document Name                               | Remark.     | Subject     | View Documen |
|----|---------------------------------------------|-------------|-------------|--------------|
| 1  | Sample UG CT Tracking CGM<br>Mobile App.pdf | add         | additional  |              |
| 2  | Sample UG CT Tracking CGM<br>Mobile App.pdf | Form 9      | Form 9      |              |
| 3  | Sample UG CT Tracking CGM<br>Mobile App.pdf | Form 49     | Form 49     |              |
| 4  | Sample UG CT Tracking CGM<br>Mobile App.pdf | Form 24     | Form 24     |              |
| 5  | Sample UG CT Tracking CGM<br>Mobile App.pdf | Custom Cert | Custom Cert |              |

Figure 32

#### 2.4.1 Add Record

- 1. Go to **Supp. Document** and click on Add button.
- 2. User need to fill up all mandatory fields. Click on **Browse** button for each form

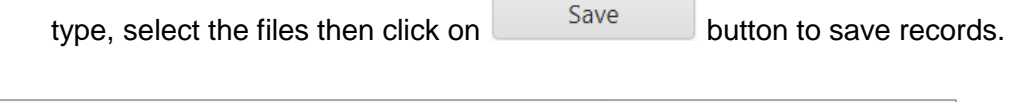

|                |                                                                                                    |                                                                                                    |        | 5                                                                                                    | NE |                |        |
|----------------|----------------------------------------------------------------------------------------------------|----------------------------------------------------------------------------------------------------|--------|----------------------------------------------------------------------------------------------------|----|----------------|--------|
|                | SSM · Cick                                                                                                 | here to browse files                                                                                                    | Broase |                                                                                                    |    |                |        |
|                | Form 49 Click                                                                                              | here to browse files                                                                                                    |        |                                                                                                    |    |                |        |
|                | form 24 : Click I                                                                                          | here to browse files                                                                                                    |        |                                                                                                    |    |                |        |
|                | SMK/ 1940: Okk                                                                                             | here to browse files                                                                                                    | Broune |                                                                                                    |    |                |        |
| tional D       | Com                                                                                                    |                                                                                                    |        |                                                                                                    |    |                |        |
|                | Organize • Fees 1                                                                                          |                                                                                                    |        |                                                                                                    |    |                |        |
| Do<br>p. Docur | Preunten     Preunten     Druphor     Pretron     Pretron     Marit     My Picture     Protors     Protors | Tel: Bioconnect<br>Biologica<br>Michael Indep<br>198 Gir<br>198 Gir<br>198 Gi |        | and Policonnett<br>(Fil Sylaw)<br>Interfaced Manifolds (5.5)<br>Interfaced<br>Interfaced |    |                | ŧ      |
| .No            | eğ Homegroup                                                                                               |                                                                                                    |        |                                                                                                    |    | View Documents | Add    |
| 1              | Computer                                                                                                   |                                                                                                    |        |                                                                                                    |    |                | Delete |
| (India)        | On Honoral                                                                                                 |                                                                                                    |        |                                                                                                    |    | -              |        |
| 1.4            |                                                                                                    |                                                                                                    |        |                                                                                                    |    | 5              |        |

Figure 33

3. You can also add other additional documents as show in below figure.

| Additional Document |                                          |   |        |
|---------------------|------------------------------------------|---|--------|
| Subject :           |                                          |   | Save   |
| Document Name :     | Click here to browse files               |   | Cancel |
| Remark :            |                                          |   |        |
|                     |                                          |   |        |
|                     | Only *.pdf allowed. Maximum file size 2M | В |        |
|                     |                                          |   |        |

Figure 34

4. Enter the **Subject**, **Remark** and click on **Browse** button to select any document

then click on Save button to save records with message display "Additional Document save successfully!"

5. Save uploaded *Additional Documents* will be shown on the *Supp. Documents* Listing.

| Supp. | Documer | nts                                         |             |             |               | -      |
|-------|---------|---------------------------------------------|-------------|-------------|---------------|--------|
| #     | No.     | Document Name                               | Remark      | Subject     | View Document | Add    |
|       | 1       | Sample UG CT Tracking CGM<br>Mobile App.pdf | add         | aaditional  |               | Delete |
|       | 2       | Sample UG CT Tracking CGM<br>Mobile App.pdf | Form 9      | Form 9      |               | 1      |
|       | 3       | Sample UG CT Tracking CGM<br>Mobile App.pdf | Form 49     | Form 49     | KIIKTI        |        |
|       | 4       | Sample UG CT Tracking CGM<br>Mobile App.pdf | Form 24     | Form 24     | CERTI         |        |
|       | 5       | Sample UG CT Tracking CGM<br>Mobile App.pdf | Custom Cert | Custom Cert | KERT          |        |

#### 2.4.2 Delete Record

1. Go to **Supp.Documents** and listing page will display if any existing records.

Delete

2. Tick on the record and click on

button to delete.

|   | No. | Document Name                               | Remark      | Subject     | View Document | Add    |
|---|-----|---------------------------------------------|-------------|-------------|---------------|--------|
| 1 | 1   | Sample UG CT Tracking CGM<br>Mobile App.pdf | add         | aaditional  |               | Delete |
|   | 2   | Sample UG CT Tracking CGM<br>Mobile App.pdf | Form 9      | Form 9      |               |        |
|   | 3   | Sample UG CT Tracking CGM<br>Mobile App.pdf | Form 49     | Form 49     |               |        |
|   | 4   | Sample UG CT Tracking CGM<br>Mobile App.pdf | Form 24     | Form 24     |               |        |
|   | 5   | Sample UG CT Tracking CGM<br>Mobile App.pdf | Custom Cert | Custom Cert | CERT          |        |

Figure 36

3. Click to confirm delete the record. Click on cancel button if you want to cancel deletion

| www.egateway.com.my says:               |    |        | × |
|-----------------------------------------|----|--------|---|
| Are you sure want to delete the record: |    |        |   |
|                                         | ОК | Cancel |   |
|                                         |    |        |   |

Figure 37

## 2.5 Acknowledgement

1. Select Acknowledgement from left menu and the page will display as below.

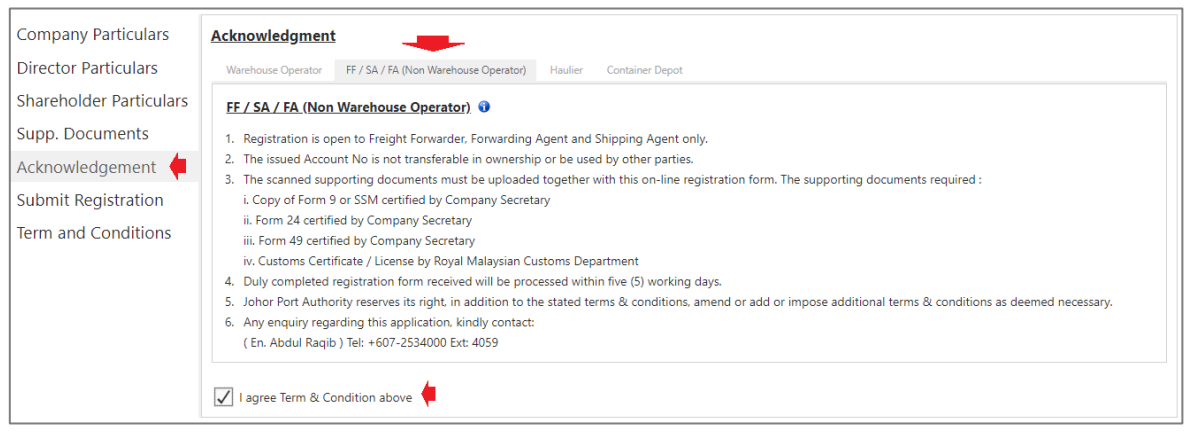

Figure 38

2. Tick on the check box of I agree Term & Condition above before you can

proceed to submit the registration.

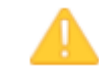

If you not agree and tick the above Terms & Condition, system will not allow submit any company registration.

 If check box "I agree Term & Condition Above" is not ticked, system will not proceed further until you tick it

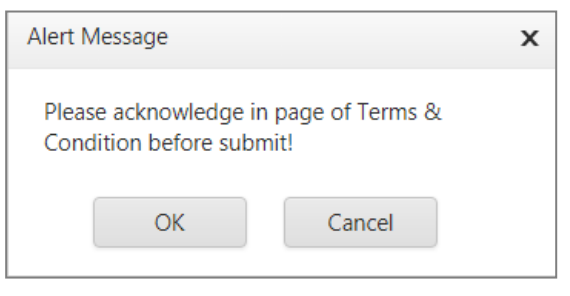

Figure 39

#### 2.6 Submit Registration

1. Select Submit Registration from left menu and below page will display.

| Company Particulars                                                                                                    | Submit Registration                                                                                                    |  |  |  |  |  |
|----------------------------------------------------------------------------------------------------|----------------------------------------------------------------------------------------------------|--|--|--|--|--|
| Director Particulars                                                                                                    | culars       Submit Registration         ulars       Declaration         inticulars       Declaration         ntriculars       Declaration         we certify that all particulars submitted in the above registration form, including all attached supporting documents, are true and correct.         I/We certify that all particulars submitted in the above registration form time to time.         ation         Jitions         Jitions         Image: All N BIN ABU         NRIC / Passport No         NRIC / Passport No |  |  |  |  |  |
| Shareholder Particulars                                                                                                    | Declaration                                                                                                    |  |  |  |  |  |
| Supp. Documents                                                                                                    | I/We certify that all particulars submitted in the above registration form, including all attached supporting documents, are true and correct.                                                                                                    |  |  |  |  |  |
| Acknowledgement                                                                                                    | I/We agree to accept all the terms and conditions, including rules and regulation as stated in the annex, Port Authorities Act 1963, Johor Port Authority By Law                                                                                                    |  |  |  |  |  |
| Submit Registration                                                                                                    | TANG understand that chould there be fairfication in the particulars provided in the above registration form or in violation with any of the laws regulations rules                                                                                                    |  |  |  |  |  |
| Term and Conditions                                                                                                    | and conditions, my/our application for registration will not be considered and any approval, if given, will be revoked.                                                                                                    |  |  |  |  |  |
| Shareholder Particulars         Supp. Documents         Acknowledgement         Submit Registration         Term and Conditions         Image: Normal Conditions         Image: Name AMIN BIN ABU         NRIC / Passport No         Totololli234 |                                                                                                    |  |  |  |  |  |
|                                                                                                    | Name AMIN BIN ABU                                                                                                    |  |  |  |  |  |
|                                                                                                    | NRIC / Passport No 70010111234                                                                                                    |  |  |  |  |  |
|                                                                                                    | Email masitar@gmail.com Submit                                                                                                    |  |  |  |  |  |

Figure 40

- 4. Declarant details will auto display. This info is retrieved from registration information.
- 5. Tick on the **check box** I agree Term & Condition above before proceed to click on Submit button.
- 6. System will prompt a message during your submission.

| ubmit            |                                                        |
|------------------|--------------------------------------------------------|
| Your application | will be processed within 5 working days.               |
| Correspo         | ndence will be send via this email :<br>amin@gmail.com |
| ✓ Acknowledge    | 2                                                      |
|                  | ок                                                     |

Figure 41

- Tick on the Acknowledge will allow system process the submission and send an email notification on your registration.
- 8. Untick the check box if you do not require to receive any acknowledgement on your registration.
- 9. Your registration will be submitted to Johor Port Authority and you will be notified on registration status via registered email.

#### 2.7 Term and Conditions

- 1. Select Term and Conditions from left menu. The page will display as below.
- 2. Term & Conditions will be different according to the **Registration Type**.

#### <u>Warehouse</u>

| Term & Conditions Of Registration                                                                                                    |
|----------------------------------------------------------------------------------------------------|
| Warehouse Operator         FF / SA / FA (Non Warehouse Operator)         Haulier         Container Depot                                                            |
| Warehouse Operator                                                                                                    |
| 1. Registration is open to Warehouse only.                                                                                                    |
| 2. The issued Account No is not transferable in ownership or be used by other parties.                                                                              |
| 3. The scanned supporting documents must be uploaded together with this on-line registration form. The supporting documents required :                              |
| i. Copy of Form 9 or SSM certified by Company Secretary                                                                                                    |
| ii. Form 24 certified by Company Secretary                                                                                                    |
| iii. Form 49 certified by Company Secretary                                                                                                    |
| 4. Duly completed registration form received will be processed within five (5) working days.                                                                        |
| 5. Johor Port Authority reserves its right, in addition to the stated terms & conditions, amend or add or impose additional terms & conditions as deemed necessary. |
| 6. Any enquiry regarding this application, kindly contact:                                                                                                    |
| (En. Abdul Ragib) Tel: +607-2534000 Ext: 4059                                                                                                    |
|                                                                                                    |

Figure 42

#### FF/SA/FA (Non Warehouse Operator)

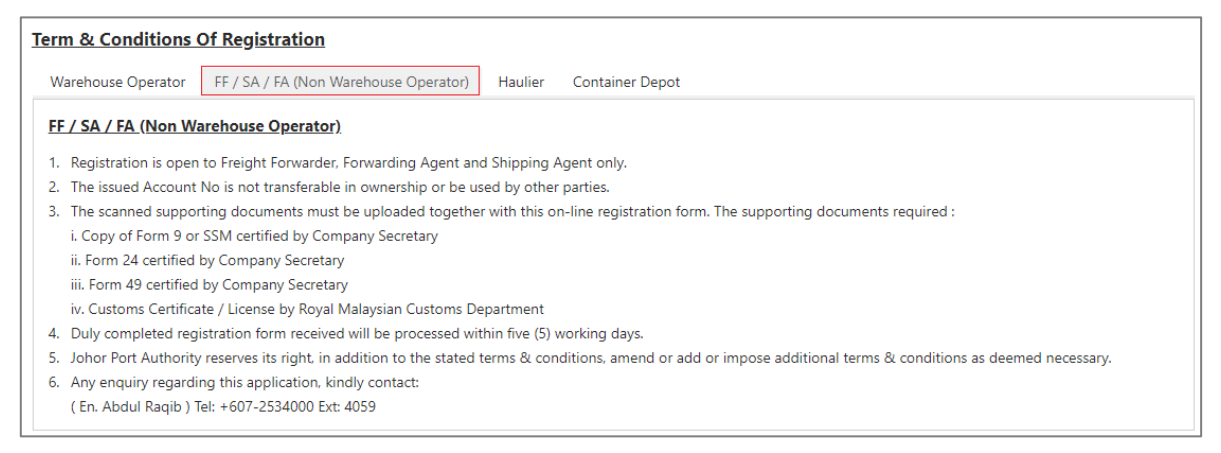

#### **Haulier**

Term & Conditions Of Registration

Warehouse Operator

FF / SA / FA (Non Warehouse Operator) Haulier Container Depot

#### <u>Haulage</u>

- 1. Registration is open to Haulage Companies only.
- 2. The issued Account No is not transferable in ownership or be used by other parties.
- 3. The scanned supporting documents must be uploaded together with this on-line registration form. The supporting documents required :
  - i. Copy of Form 9 or SSM certified by Company Secretary
    - ii. Form 24 certified by Company Secretary
    - iii. Form 49 certified by Company Secretary
  - iv. Commercial Vehicle License (Land and Public Transport Commission)
- 4. Duly completed registration form received will be processed within five (5) working days.

5. Johor Port Authority reserves its right, in addition to the stated terms & conditions, amend or add or impose additional terms & conditions as deemed necessary.

- 6. Any enquiry regarding this application, kindly contact:
- ( En. Abdul Raqib ) Tel: +607-2534000 Ext: 4059

Figure 44

#### **Container Depot**

 Term & Conditions Of Registration

 Warehouse Operator
 FF / SA / FA (Non Warehouse Operator)
 Haulier
 Container Depot

 Container Depot
 I. Registration is open to Container Depot Operator only.
 2.

 1. Registration is open to Container Depot Operator only.
 2.
 The scanned supporting documents must be uploaded together with this on-line registration form. The supporting documents required :

 i. Commercial Vehicle License (Land and Public Transport Commission)
 ii. Copy of Form 9 or SSM certified by Company Secretary
 iii. Form 49 and Form 24 or Custom Certificate (If applicable) certified by Company secretary.
 3. Duly completed registration form received will be processed within five (5) working days.
 4. Johor Port Authority reserves its right in addition to the stated terms & conditions, amend or add or impose additional terms & conditions as deemed necessary.
 5. Any enquiry regarding this application, kindly contact:

 (En. Abdul Ragio) Tel: +607-2534000 Ext: 4059

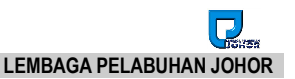

#### 2.8 Email Notification

#### 2.8.1 Successfully Registered

1. Once submitted registration is successful and acknowledged, you will receive below email notification on your registration with subject **eGateway - New Company Registration**.

#### MASTURA KIMAN:

#### EMAIL FROM LPJ TO USER

Dear Sir/Madam,\_

Welcome to eGateway. You have successfully submitted your USER REGISTRATION with eGateway. Your registration is in progress and approval acknowledgement will be sent via email. Thank you.

Regards, eGateway System Administrator

System Date/Time: 04/Sep/2019 14:16

This is a computer generated e-mail, please do not reply directly

Procedure and process: Johor Port Authority Officer In Charge : Abd Raqib Mohamed 607 - 253 4059 Email: egateway.admin@lpj.gov.my Fax : 607 - 252 3730

Hotline Support Rank Alpha Technologies Sdn Bhd Tel : 018 - 462 0355 (Johor Bahru) / 018 - 462 0377 (Johor Bahru) Email : helpdesk@rankalpha.com / helpdesk.rankalpha@gmail.com

# 2. Approved registration by Johor Port Authority will notify you via your registered email with subject eGateway - New Company Approval.

#### Dear MASTURA KIMAN ,

#### Congratulation,

Your registration as a USER in eGateway has been approved. This User Registration Approval is only valid for two (2) years. You would be notified two (2) months prior to expiry date to renew your USER REGISTRATION.

You are hereby assigned the following eGateway Login Account:

Account No. : **RSL0000404** User ID : **ralogin** Password : **347515** Agent Code : **BJ0449** Any enquiry, please contact : Officer In Charge : Lembaga Pelabuhan Johor Email Address : Official@lpj.gov.my

Click here to log into eGateway system.

eGateway is an online community Port Single Window System with the vision to offer a full-fledged collaborative electronic busines. exchange to fulfill the trade & logistics players' needs in accordance with international trade Best Practices.

If you need any assistance on the system, please call us at :

Procedure and process: Johor Port Authority Officer In Charge : Abd Raqib Mohamed 607 - 253 4059 Email: egateway.admin@lpj.gov.my Fax : 607 - 252 3730

#### Hotline Support

Rank Alpha Technologies Sdn Bhd Tel: 018 - 462 0355 (Johor Bahru) / 018 - 462 0377 (Johor Bahru) Email: helpdesk@rankalpha.com / helpdesk.rankalpha@gmail.com

Thank you for registration with us.

Regards,

eGateway System Admin

3. Upon receiving the **User ID** and **Password**, you should be able to access *eGateway System* from the Login Page.

| TOWER Home S/> | Community About Us |                                                             | UserLog In |
|----------------|--------------------|-------------------------------------------------------------|------------|
| Home           | LOG IN TO ACCOUNT  | DONT HAVE AN ACCOUNT ?                                      |            |
| A              | Account No         | Register Now I                                              |            |
|                | PSB000246          | NEW REGISTRATION                                            |            |
| L.             | Jser ID            |                                                             |            |
|                | RAFIQ              | Already create but NOT SUBMIT yet ? Just click this button. |            |
| F              | Password           | RE-SUBMIT REGISTRATION                                      |            |
|                | I                  |                                                             |            |
|                | LOG IN             |                                                             |            |
| F              | orgot Password ?   |                                                             |            |

Figure 48

4. Upon receiving this email, User can start login to the website using the assigned user ID and password given in the email.

Account No : [ This is your account number to be entered during login ] User ID : [ User ID to be entered during login ] Password : [ Temporary password for user first time login ]

5. System will prompt Change Password screen after you've login with given temporary password successfully.

| Change I                             | Password | > |
|--------------------------------------|----------|---|
| Current Password *:                  |          |   |
| New Password * :                     |          |   |
| Confirm New Password * :             |          |   |
| * Required field in order to proceed |          |   |
|                                      |          |   |

Figure 49

6. It is mandatory to change the password in order to proceed with login into *eGateway System.* 

#### 2.8.2 Hold/Reject Registration

1. You will get an email notification if registration is rejected by Johor Port Authority with subject **eGateway - New Company Rejected/Hold**.

Dear MASTURA KIMAN,

Please be notified that your User Registration is REJECTED due to the following reason(s)

Remarks: wrong uCustoms ID Please re-submit your account using below url :

Roc No : R04092019C Company Name : RA MBT SHIPPING SDN BHD Applicant Name : MASTURA KIMAN Applicant IC : 74010101234 Branch : HQ Security Code : **Y1BX4AHR** Expiry Date : **07/09/2019** User ID : raadmin

Click <u>here</u> to re-submit your application. Any enquiry, please contact : Officer In Charge : LEMBAGA PELABUHAN JOHOR Email Address : <u>Official@lpj.gov.my</u>

If you need any assistance on the system, please contact us at :

Procedure and process: Johor Port Authority Officer In Charge : Abd Raqib Mohamed 607 - 253 4059 Email: egateway.admin@lpj.gov.my Fax : 607 - 252 3730

Hotline Support: Rank Alpha Technologies Sdn Bhd Tel : 018 - 462 0355 (Johor Bahru) / 018 - 462 0377 (Johor Bahru) Email : helpdesk@rankalpha.com / helpdesk.rankalpha@gmail.com

Regards, eGateway System Admin

 Any registration that is put on hold by Johor Port Authority will also trigger an email notification to your registered email address with subject eGateway - New Company Rejected/Hold.

Dear MASTURA KIMAN, Please be notified that your User Registration is HOLD due to the following reason(s) Remarks: Invalid Agent Code Please re-submit your account using below url : Roc No : R04092119D Company Name : RA MBT SHIP SDN BHD Applicant Name : MASTURA KIMAN Applicant IC : 740101011234 Branch : HQ Security Code : MP41G0IR Expiry Date : 07/09/2019 User ID : RAADMIN Click here to re-submit your application. Any enquiry, please contact : Officer In Charge : LEMBAGA PELABUHAN JOHOR Email Address : Officialtesting@lpj.gov.my If you need any assistance on the system, please contact us at : Procedure and process: Johor Port Authority Officer In Charge : Abd Raqib Mohamed 607 - 253 4059 Email: egateway.admin@lpj.gov.my Fax: 607 - 252 3730 Hotline Support: Rank Alpha Technologies Sdn Bhd Tel: 018 - 462 0355 (Johor Bahru) / 018 - 462 0377 (Johor Bahru) Email : helpdesk@rankalpha.com / helpdesk.rankalpha@gmail.com Regards, eGateway System Admin

Figure 51

3. To amend your registration, you have to **re-Submit** your registration and system will let you modify and complete the information whichever necessary.

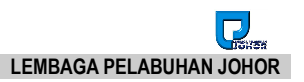

# Chapter 3 Re-Submit Registration

# 3 Re-Submit Registration Module

Click on Re-Submit Registration button.

| Home              |                                                             |
|-------------------|-------------------------------------------------------------|
| LOG IN TO ACCOU   | NT DONT HAVE AN ACCOUNT ?                                   |
| Account No        | Register Now ! NEW REGISTRATION                             |
| User ID           |                                                             |
| MASTER            | Already create but NOT SUBMIT yet ? Just click this button. |
| Password          | RE-SUBMIT REGISTRATION                                      |
| ·····             |                                                             |
| LOG IN            |                                                             |
| Forgot Password ? |                                                             |

Figure 52

# 3.1 Re-Submit User Registration

- 1. Re-Submit can be done for 3 situations :
  - i. Registration is rejected or put on hold by Johor Port Authority.
  - ii. Resubmit after Security Code has expired during Port Authority rejection or on hold registration.
  - iii. Save registration without submission
- 2. If registration is **Rejected** or put on **Hold** by Johor Port Authority, you still need to amend and re-submit the registration with the security code provided.
- 3. Once Security Code is expired, you need to request for a new security code in order to proceed with resubmission.
- 4. For the case of incomplete data entry and user exit before submission, you can still continue the registration via **Re-Submit** option.

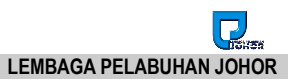

#### 3.1.1 Re-Submit due to Rejected or Hold

- 1. All registration that is rejected or put on hold can still proceed for amendment via Re-Submit option.
- 2. You will receive an email notification with subject eGateway New Company Rejected/Hold.
- 3. *Security Code* for both rejected and on hold registration is provided in the email sent by Port Authority during rejection or on hold.

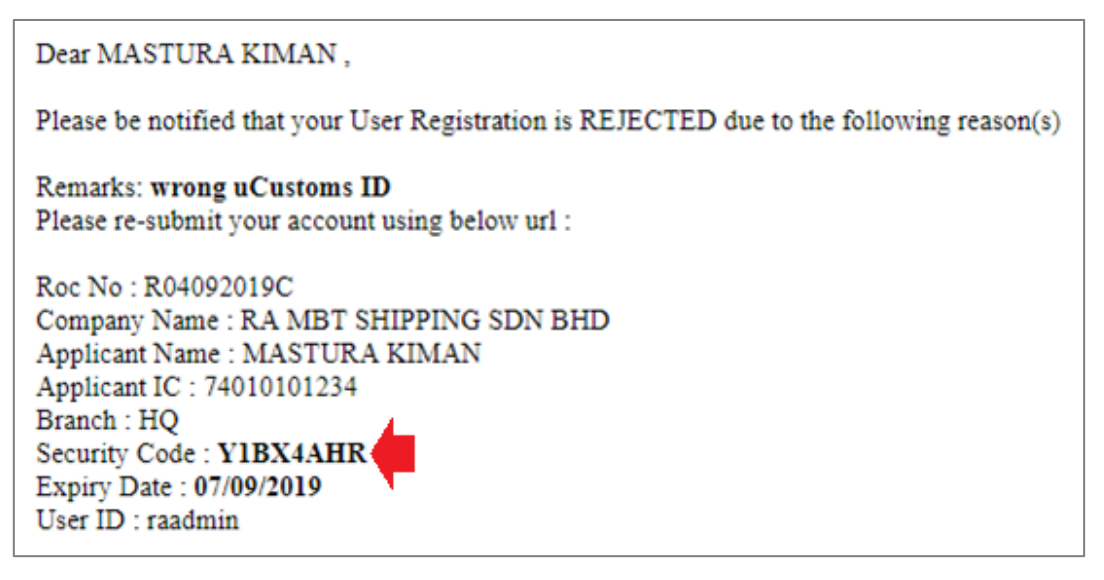

Figure 53

4. Enter all required information from Re-Submit Registration with **Security Code** provided.

|                             | Re-Sub                   | mit User Registrati  | on                        |
|-----------------------------|--------------------------|----------------------|---------------------------|
| Please key in security co   | ode that has given in em | ail address you used | d when registering with u |
| ROC No * :                  |                          | ]                    |                           |
| Category * :                | SA - SHIPPING AGENT      |                      | •                         |
| Email Address * :           |                          |                      |                           |
| Security Code * :           |                          | Request New Secur    | rity Code                 |
| * Required field in order t | to proceed               | •                    |                           |
|                             |                          | Search               | Cancel                    |
|                             |                          |                      |                           |

Figure 54

5. Click Search button to search the required record and system will bring you to registration page once you have entered valid information.

| Home                    |                         |                       |       |                       |               |         |                |  |
|-------------------------|-------------------------|-----------------------|-------|-----------------------|---------------|---------|----------------|--|
| Company Particulars     | Company Particulars     |                       |       |                       |               |         |                |  |
| Director Particulars    | Registration Type :     | SA - SHIPPING AGENT   |       |                       |               |         |                |  |
| Shareholder Particulars | Name Of Company:        | MBT JULY SHIPPING LIN | ER    | ROC / ROB No:         | R31072019A    |         |                |  |
|                         | SSM Registered Date :   | 05/08/2016 •          |       | Paid-up Capital :     | 15,000,000.00 |         |                |  |
| Supp. Documents         | Registered Address :    | NO 30-02              |       | Agent Code :          | JS3107        | if exis | t e.g : BS1234 |  |
| Acknowledgement         |                         | SAUJANA INDUSTRIAL A  | REA   | uCustom ID :          | UCS3107001    |         |                |  |
| Submit Registration     |                         | BANDAR BARU PERMAS    | JAYA  | Agent Validity From : | 09/07/2018 👻  | To :    | 12/07/2024 💌   |  |
| Terre and Canditions    | Postal Code :           | 42532                 |       |                       |               |         |                |  |
| term and Conditions     | Tel No :                | (607) 3863-300_       | 2: () |                       |               |         |                |  |
|                         | Fax_No :                | (307) 3865-110_       | 2: () |                       |               |         |                |  |
|                         | Business Address :      | NO 30-02              |       | As above              |               |         |                |  |
|                         |                         | SAUJANA INDUSTRIAL A  | REA   |                       |               |         |                |  |
|                         | BANDAR BARU PERMAS JAYA |                       |       |                       |               |         |                |  |
|                         | Postal Code :           | 42532                 |       |                       |               |         |                |  |
|                         | Tel No :                | (607) 3863-300_       | 2:    |                       |               |         |                |  |
|                         | Fax_No :                | (307) 3865-110_       | 2:    |                       |               |         |                |  |

Figure 55

- 6. You may proceed to do any changes and submit the registration as usual.
  - Security Code will be expired within 3days
  - During expiry, Security Code can be request from the link on *Re-Submit page*.
  - From the email also you can resubmit your application by clicking on the link given.
- 7. If company registration has been approved from previous resubmission, system will shows message "Company Profile is approved. Please Login for amendment"

#### Dear MASTURA KIMAN ,

Please be notified that your User Registration is REJECTED due to the following reason(s) Remarks: wrong uCustoms ID Please re-submit your account using below url : Roc No : R04092019C Company Name : RA MBT SHIPPING SDN BHD Applicant Name : MASTURA KIMAN Applicant IC : 74010101234 Branch : HQ Security Code : YIBX4AHR Expiry Date : 07/09/2019 User ID : raadmin Click here to re-submit your application. Any enquiry, please contact : Officer In Charge : LEMBAGA PELABUHAN JOHOR Email Address : Official@lpi.gov.my

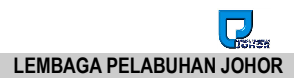

#### 3.1.2 Re-Submit with Expiry Security Code

1. Security Code provided in Reject/Hold email notification during New Registration process will expire in 3 days.

Dear MASTURA KIMAN , Please be notified that your User Registration is REJECTED due to the following reason(s) Remarks: wrong uCustoms ID Please re-submit your account using below url : Roc No : R04092019C Company Name : RA MBT SHIPPING SDN BHD Applicant Name : MASTURA KIMAN Applicant IC : 74010101234 Branch : HQ Security Code : Y1BX4AHR Expiry Date : 07/09/2019 User ID : raadmin

Figure 57

- 2. Once click on Search button, system will check if the Security Code is still valid or expired.
- 3. A message will display to notify that your *Security Code* has expired. "Security Code expired! Please request new Security Code!".

|                             | Re-Sub                      | omit User Registratio | n                        |
|-----------------------------|-----------------------------|-----------------------|--------------------------|
| Please key in security co   | ode that has given in en    | nail address you used | when registering with us |
| ROC No *:                   | R04092019C                  |                       |                          |
| Category *:                 | SA - SHIPPING AGENT         |                       | +                        |
| Email Address *:            | mastura@gmail.com           | n                     |                          |
| Security Code *:            | Y1BX4HHR                    | Request New Securit   | <u>y Code</u>            |
| * Required field in order t | o proceed                   |                       |                          |
|                             | -                           | Search                | Cancel                   |
| Security Code expired! F    | Please request new Security | y Code!               |                          |

Figure 58

4. You have to click on <u>Request New Security Code</u> to request for new security code before can proceed for resubmit.

#### 5. Successful request will show a message as below.

|                              | Re-Sub                   | mit User Registration                           |
|------------------------------|--------------------------|-------------------------------------------------|
| Please key in security co    | ode that has given in en | nail address you used when registering with us. |
| ROC No *:                    | R04092019C               |                                                 |
| Category *:                  | SA - SHIPPING AGENT      | ·                                               |
| Email Address * :            | mastura@gmail.com        | n                                               |
| Security Code *:             | Y1BX4HHR                 | Request New Security Code                       |
| * Required field in order to | o proceed                |                                                 |
|                              | -                        | Search Cancel                                   |
| New Security Code ha         | s been sent to your reg  | istered email!                                  |

Figure 59

- 6. You will receive an email notification with subject **eGateway Request Security Code.**
- 7. New Security Code can be retrieved from your registered email as below.

| Dear Sir/Madam ,                                                                                                    |
|----------------------------------------------------------------------------------------------------|
| Please be notified that the system has received new Security Code application.                                                                              |
| Your Security Code is : IIC7ZP2C                                                                                                    |
| Roc No : R04092019C<br>Company Name : RA MBT SHIPPING SDN BHD<br>Branch : HQ<br>Applicant Name : MASTURA KIMAN<br>Expiry Date : <b>07/09/2019</b>           |
| We recommend you to click <u>here</u> to re-submit your application as soon as possible. Please do not share this email, link or security code with others. |
| Procedure and process:<br>Johor Port Authority<br>Tel : 607 - 253 4059<br>Fax : 607 - 251 7684<br>Email: eGateway.admin@lpj.gov.my                          |
| If you need any assistance on the system, please contact us at :                                                                                            |
| Rank Alpha Technologies Sdn Bhd<br>Tel : 018 - 462 0355 (Johor Bahru) / 018 - 462 0377 (Johor Bahru)<br>EMAIL: helpdesk@rankalpha.com                       |
| Thank You                                                                                                    |
| Regards,                                                                                                    |
| eGateway System Admin                                                                                                    |

Figure 60

8. You may use the provided Security Code to proceed with Re-Submit registration.

#### 3.1.3 Re-Submit for saved registration before submission

1. Any saved registration before submit can still be continued from **Re-Submit Registration** option.

|                              | Re-Sub                  | mit User Registratio | on                       |  |
|------------------------------|-------------------------|----------------------|--------------------------|--|
| Please key in security coo   | de that has given in em | ail address you used | when registering with us |  |
| ROC No * :                   |                         |                      |                          |  |
| Category * :                 | SA - SHIPPING AGENT     |                      | •                        |  |
| Email Address * :            |                         |                      |                          |  |
| Security Code * :            |                         | Request New Secur    | ity Code                 |  |
| * Required field in order to | proceed                 | Search               | Cancel                   |  |

Figure 61

- 2. Enter all required information including Security Code.
- 3. Security Code can be requested by clicking on <u>Request New Security</u> <u>Code</u> link.
- 4. Message "New Security Code has been sent to your registered email!" will appear once request is processed successfully.

| Re-Submit User Registration  |                                                                                                |  |  |  |  |
|------------------------------|------------------------------------------------------------------------------------------------|--|--|--|--|
| Please key in security co    | Please key in security code that has given in email address you used when registering with us. |  |  |  |  |
| ROC No *:                    | R04092019G                                                                                     |  |  |  |  |
| Category *:                  | SA - SHIPPING AGENT                                                                            |  |  |  |  |
| Email Address * :            | mastura@gmail.com                                                                              |  |  |  |  |
| Security Code *:             | Request New Security Code                                                                      |  |  |  |  |
| * Required field in order to | p proceed                                                                                      |  |  |  |  |
| -                            | Search Cancel                                                                                  |  |  |  |  |
| New Security Code has        | s been sent to your registered email!                                                          |  |  |  |  |
|                              | Figure 62                                                                                      |  |  |  |  |
| • Seci                       | arity Code will be expire within 3days                                                         |  |  |  |  |

 Security Code can be requested from the link <u>Request New</u> Security Code.

# 5. You will receive an email notification with subject eGateway - Request Security Code

| Dear Sir/Madam ,                                                                                                    |
|----------------------------------------------------------------------------------------------------|
| Please be notified that the system has received new Security Code application.                                                                              |
| Your Security Code is : HYNRSFV5                                                                                                    |
| Roc No : R04092019G<br>Company Name : MBT SHIP LINER<br>Branch : HQ<br>Applicant Name : MASTURA KIMAN<br>Expiry Date : 07/09/2019                           |
| We recommend you to click <u>here</u> to re-submit your application as soon as possible. Please do not share this email, link or security code with others. |
| Procedure and process:<br>Johor Port Authority<br>Tel : 607 - 253 4059<br>Fax : 607 - 251 7684<br>Email: eGateway.admin@lpj.gov.my                          |
| If you need any assistance on the system, please contact us at :                                                                                            |
| Rank Alpha Technologies Sdn Bhd<br>Tel : 018 - 462 0355 (Johor Bahru) / 018 - 462 0377 (Johor Bahru)<br>EMAIL: helpdesk@rankalpha.com                       |
| Thank You                                                                                                    |
| Regards,                                                                                                    |
| eGateway System Admin                                                                                                    |
| Figure 63                                                                                                    |

6. Enter the provide *Security Code* and click on Search button to find the record in the System.

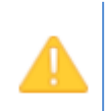

•

- When you receive a message "Invalid Security Code", this means you have entered wrong security code or you have submitted your New Registration and your Security Code no more valid.
- Please wait for the response from Port Authority for the status of your registration.

| Re-Submit User Registration  |                          |                         |                          |  |
|------------------------------|--------------------------|-------------------------|--------------------------|--|
| Please key in security co    | ode that has given in en | nail address you used v | when registering with us |  |
| ROC No *:                    | R04092019G               |                         |                          |  |
| Category * :                 | SA - SHIPPING AGENT      |                         | •                        |  |
| Email Address * :            | mastura@gmail.com        |                         |                          |  |
| Security Code * :            | OGIFQ66X                 | Request New Security    | <u>/ Code</u>            |  |
| * Required field in order to | o proceed                |                         |                          |  |
| -                            |                          | Search                  | Cancel                   |  |
| Invalid Security Code!       |                          |                         |                          |  |

Figure 64

7. Once record is found, system will show the registration details and you can amend before submitting the registration.

| <u>Home</u>             |                       |                         |                       |               |                    |
|-------------------------|-----------------------|-------------------------|-----------------------|---------------|--------------------|
| Company Particulars     | Company Particulars   |                         |                       |               |                    |
| Director Particulars    | Registration Type :   | SA - SHIPPING AGENT     |                       |               |                    |
| Shareholder Particulars | Name Of Company :     | MBT JULY SHIPPING LINER | ROC / ROB No :        | R31072019A    |                    |
|                         | SSM Registered Date : | 05/08/2016 🔻            | Paid-up Capital :     | 15,000,000.00 |                    |
| Supp. Documents         | Registered Address :  | NO 30-02                | Agent Code :          | JS3107 if e   | exist e.g : BS1234 |
| Acknowledgement         |                       | SAUJANA INDUSTRIAL AREA | uCustom ID :          | UCS3107001    |                    |
| Submit Registration     |                       | BANDAR BARU PERMAS JAYA | Agent Validity From : | 09/07/2018 -  | o: 12/07/2024 -    |
| Torm and Conditions     | Postal Code :         | 42532                   |                       |               |                    |
| Term and Conditions     | Tel No :              | (607) 3863-300_ 2 : ()  |                       |               |                    |
|                         | Fax_No :              | (307) 3865-110_ 2 : ()  |                       |               |                    |
|                         | Business Address :    | NO 30-02                | As above              |               |                    |
|                         |                       | SAUJANA INDUSTRIAL AREA |                       |               |                    |
|                         |                       | BANDAR BARU PERMAS JAYA |                       |               |                    |
|                         | Postal Code :         | 42532                   |                       |               |                    |
|                         | Tel No :              | (607) 3863-300_ 2 : ()  |                       |               |                    |
|                         | Fax_No :              | (307) 3865-110_ 2 : ()  |                       |               |                    |
|                         |                       |                         |                       |               |                    |

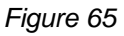

8. Registration can be submitted as usual from **Submit Registration** option.

# Chapter 4 Forgot Password

# 4 Forgot Password

| LOG IN TO ACCOUNT           | DONT HAVE AN ACCOUNT ?                                      |
|-----------------------------|-------------------------------------------------------------|
| Account No                  | Register Now !           NEW REGISTRATION                   |
| User ID Password            | Already create but NOT SUBMIT yet ? Just click this button. |
| LOG IN<br>Forgot Password ? |                                                             |

Figure 66

1. Clicking on <sup>Forgot Password ?</sup> will navigate you to the Forgot Password screen.

|                                         | Forgotten Password                                                                    |                       |
|-----------------------------------------|---------------------------------------------------------------------------------------|-----------------------|
| To restore your accour<br>new password. | nt password, please enter the email address you used when registering with us. Syster | n will send email for |
| Email * :                               |                                                                                       |                       |
| ROC No * :                              |                                                                                       |                       |
| Category * :                            | SA - AGEN PERKAPALAN / SHIPPING AGENT                                                 |                       |
|                                         |                                                                                       |                       |
| * Required field in order               | to proceed                                                                            |                       |
| •                                       | Request Password Cancel                                                               |                       |

Figure 67

- 2. Enter the same email address used during registration.
- 3. Enter ROC No. of your registered company.
- 4. Select your company category from the drop down list.
- 5. All fields are mandatory and must be filled in before you can request for password.
- 6. Click on Request Password button to proceed with the request and system will display a message "Password sent to your email. Please check your email." after your request is successfully sent.

| Forgotten Password                    |                                                                                                    |  |  |  |
|---------------------------------------|----------------------------------------------------------------------------------------------------|--|--|--|
| To restore your acco<br>new password. | unt password, please enter the email address you used when registering with us. System will send email for |  |  |  |
| Email *                               | mastura@gmail.com                                                                                          |  |  |  |
| ROC No *                              | R04092019A                                                                                                 |  |  |  |
| Category *                            | SA - AGEN PERKAPALAN / SHIPPING AGENT                                                                      |  |  |  |
| * Required field in ord               | Request Password Cancel Password sent to your email. Please check your email.                              |  |  |  |

Figure 68

- 7. If ROC No entered does not exist in the system, you will be getting a message "Company not found!".
- 8. You will get an email from **eGateway System** with the details of your newly assigned password and subject **eGateway Reset Password**.

| Dear Sir/Madam ,                                                                                                    |
|----------------------------------------------------------------------------------------------------|
| New password as below:                                                                                                    |
| Account No. : RSL0000464<br>User ID : ralogin<br>Password : 81117                                                                                   |
| Click here to log into eGateway system.                                                                                                    |
| Procedure and process:<br>Johor Port Authority<br>Te1 : 607 - 253 4059<br>Fax : 607 - 251 7684<br>Email: eGateway.admin@lpj.gov.my                  |
| If you need any assistance on the system, please contact us at :                                                                                    |
| Rank Alpha Technologies Sdn Bhd<br>Tel : 018 - 462 0355 (Johor Bahru) / 018 - 462 0377 <mark>(</mark> Johor Bahru)<br>EMAIL: helpdesk@rankalpha.com |
| Thank You                                                                                                    |

# Chapter 5 Admin

# 5 Admin Module

| С ес                              | Gateway                                                                               | ,            |                |                |                   |            |           |                    |     |
|-----------------------------------|---------------------------------------------------------------------------------------|--------------|----------------|----------------|-------------------|------------|-----------|--------------------|-----|
| HOME PI                           |                                                                                       |              | VESSEL PROFILE | APRIERTION     | ves<br>alfattinge | PERMISSION |           |                    |     |
| [Maintenance]<br>SA Home > Mainte | Admin<br>Company Def<br>Transfer Adm<br>User Login<br>User Access F<br>Email Notifica | Setting tail | ✓ eGateway     | Registration 🔻 | Standard Code     | Active U   | ser Nomin | ated Passenger Age | int |

Figure 70

# 5.1 Company Details

1. As a registered company in **eGateway System**, system enables you to view your company details from Admin module via Company Details option.

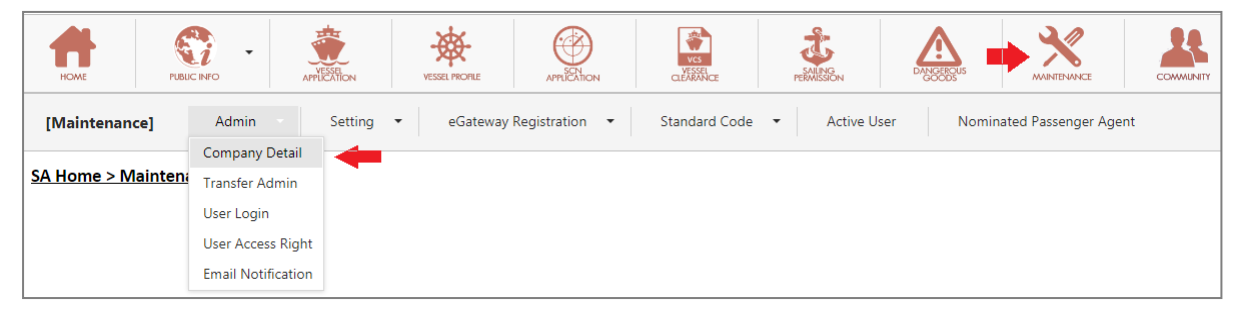

Figure 71

2. All information displayed is based on your company details registered in eGateway System

#### 3. System will navigate you to the Company Details page

| <u>SA Home &gt; Maintenance</u> > Admin                | SA Home > Maintenance > Admin > Company Detail |               |            |          |  |  |  |  |  |
|--------------------------------------------------------|------------------------------------------------|---------------|------------|----------|--|--|--|--|--|
| Online ID :                                            | SSL0000238                                     | ROC No * :    | R19747052  |          |  |  |  |  |  |
| Account No :                                           | SSL0000238                                     | Agents Code : | JS1970     |          |  |  |  |  |  |
| Company Type :                                         | Shipping Agent                                 | uCustom ID :  |            |          |  |  |  |  |  |
| Company Name * :                                       | SKTS SHIPPING LINER                            |               |            |          |  |  |  |  |  |
| Contact Person * :                                     | MASITA TOKIMAN                                 |               |            |          |  |  |  |  |  |
| Tel No * :                                             | 6073861313                                     | Fax No * :    | 6073865110 | Browse   |  |  |  |  |  |
| Contact Email * :                                      | masitar@gmail.com                              |               |            | <b>1</b> |  |  |  |  |  |
| Company Address * :                                    | NO 4141, SAUJANA 6/13                          | ROAD          |            |          |  |  |  |  |  |
|                                                        | SERI SAUJANA GARDEN                            |               |            |          |  |  |  |  |  |
|                                                        | JOHOR BAHRU                                    |               |            |          |  |  |  |  |  |
| Postal Code * :                                        | 81810                                          |               |            |          |  |  |  |  |  |
| <ul> <li>Required field in order to proceed</li> </ul> |                                                | -             |            |          |  |  |  |  |  |
|                                                        | Update                                         | Cancel        |            |          |  |  |  |  |  |

Figure 72

- 4. You can edit any of your company details information except Online ID, Account No., ROC NO, and Company Type.
- 5. In this page you can upload a photo or company logo.
- 6. Click Browse... button to upload an image from your directory.

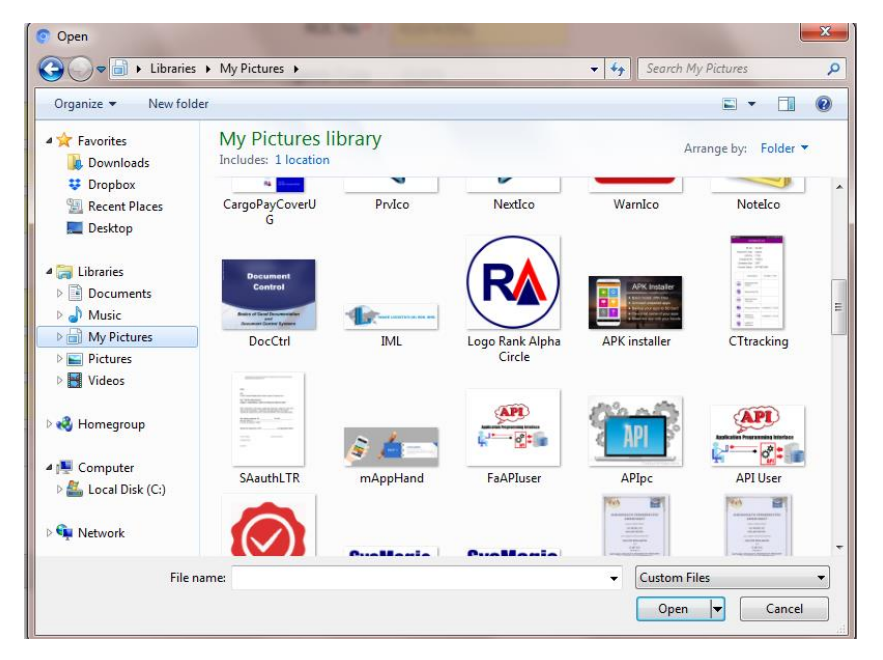

Figure 73

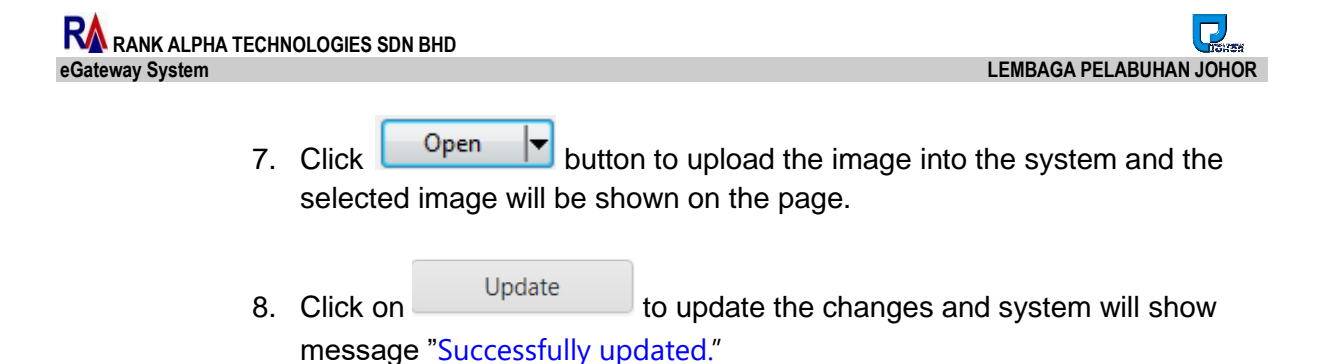

#### 5.2 User Login

| eC            | Gateway            |            |            |          |                  |                        |           | ب      |
|---------------|--------------------|------------|------------|----------|------------------|------------------------|-----------|--------|
| HOME SCI      |                    | AMERICA    | ATTERTION  | LISPS    | ves<br>altissice | <b>U</b><br>reiMISSION | DANCERQUS | REPORT |
| [Maintenance] | Admin Setting      | ▼ Table Ce | nter 🝷 Act | ive User |                  |                        |           |        |
| -             | User Login ID      |            |            |          |                  |                        |           |        |
|               | User Access Right  |            |            |          |                  |                        |           |        |
|               | Email Notification |            |            |          |                  |                        |           |        |

Figure 74

1. Select **User Login** menu from menu icon as the above.

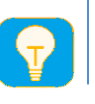

Only Admin has full access right to create or add a user login

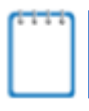

Admin is able to add maximum of 5 users for the same account and can be activate or deactivate user logins accordingly.

2. When you registration is approved by Johor Port Authority, you will get an email with your Administrator Login ID.

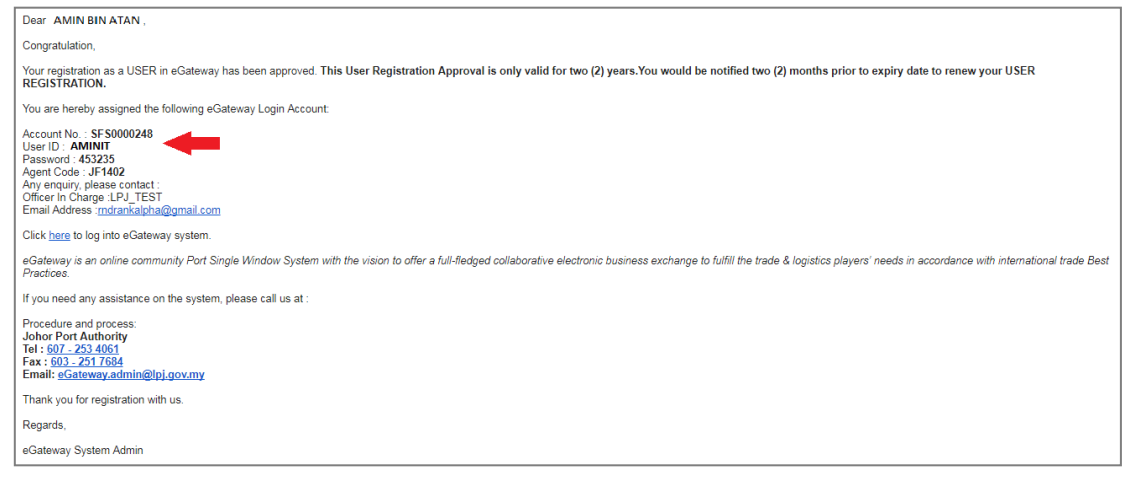

- 3. User ID on the email is referring to your Administrator Login ID which has been registered.
- 4. Login to *eGateway System* using the given login Id and password will show you as Admin in User Login page

| SA Home > Mainten   | SA Home > Maintenance > Admin > User Login |               |                    |              |          |  |  |  |  |
|---------------------|--------------------------------------------|---------------|--------------------|--------------|----------|--|--|--|--|
| Active User Deact   | Active User Deactive User                  |               |                    |              |          |  |  |  |  |
| Option              | User ID                                    | User Name     | Notification Email | Admin        | Status   |  |  |  |  |
| Add Edit Deactivate | MASTOR                                     | DOCUMENTATION | mas@gmail.com      | $\checkmark$ | Approved |  |  |  |  |
| Add Edit Deactivate | ITAQA                                      | ITA QA        | iraqa@gmail.com    |              | Approved |  |  |  |  |
| Add Edit Deactivate | RNDQA                                      | QA            | .QA@gmail.com      |              | Approved |  |  |  |  |

Figure 76

5. You now can create others User Login ID by clicking on Add link and User Login Entry page will shows as below

| User Information |              |               |                  |             |      | х    |
|------------------|--------------|---------------|------------------|-------------|------|------|
|                  |              |               |                  |             |      | NEW  |
|                  | Online ID :  | SSL0000238    | NRIC :           |             |      |      |
|                  | Account No : | SSL0000238    | Expiry Days :    | 30 - Days 💌 |      |      |
|                  | User ID :    |               | Personal Email : |             |      |      |
|                  | User Name :  |               | Notify Email :   |             |      |      |
|                  | Password :   |               |                  |             |      |      |
| Browse           |              | Show Password |                  |             | -    |      |
|                  |              |               |                  |             | Save | lose |

Figure 77

6. Enter all required information and select the specific *Expiry Days* for your selected user.

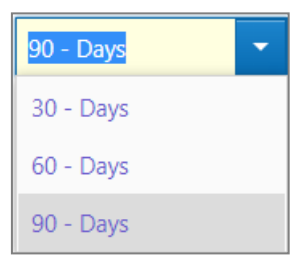

Figure 78

- 7. Base on the selected Expiry Days, user login will expire and need to renew to reactivate the user login
- 8. Click Save button to confirm save the entries and system will show

message "Record Successfully Saved!", otherwise click on Close to close the page without saving the record.

LEMBAGA PELABUHAN JOHOR

 Click on <u>Edit</u> link to edit an existing user login and system will navigate the user login page as below

| User Information |                                                                                                    |                                                         |                                  |                                                    | х                        |  |  |
|------------------|----------------------------------------------------------------------------------------------------|---------------------------------------------------------|----------------------------------|----------------------------------------------------|--------------------------|--|--|
|                  |                                                                                                    |                                                         |                                  |                                                    | EDIT                     |  |  |
|                  | Online ID :                                                                                                    | SSL0000238                                              | NRIC :                           | 710101-01-1234                                     |                          |  |  |
| Ac               | count No :                                                                                                    | SSL0000238                                              | Expiry Days :                    | 90 - Days 🔹                                        |                          |  |  |
|                  | User ID :                                                                                                    | MELATI                                                  | Personal Email :                 | melati@gmail.com                                   |                          |  |  |
|                  | ser Name :                                                                                                    | MELATI SHARI                                            | Notify Email :                   | melati@gmail.com                                   |                          |  |  |
|                  | Password :                                                                                                    |                                                         |                                  |                                                    |                          |  |  |
| Browse           |                                                                                                    | Show Password                                           |                                  |                                                    | -                        |  |  |
|                  |                                                                                                    |                                                         |                                  | Save                                               | Close                    |  |  |
|                  |                                                                                                    | Fic                                                     | gure 79                          |                                                    |                          |  |  |
| 1                | 10. Click Save button to confirm save the entries and system will shows message "Record Successfully Saved!", otherwise click on Close to close the page without saving the record. |                                                         |                                  |                                                    |                          |  |  |
| 1                | 1. As<br>sys                                                                                                    | an Admin, you can <u>Dea</u><br>tem will prompt a confi | active any user<br>rmation messa | <sup>-</sup> under your same<br>age before removir | account and ng the user. |  |  |
|                  | ww                                                                                                    | w.egateway.com.my says                                  |                                  | ×                                                  |                          |  |  |
|                  | Are                                                                                                    | you sure want to deactive the u                         | user?                            |                                                    |                          |  |  |

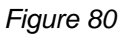

• **Personal Email** cannot be duplicate email among users within the same Account. Each user should a valid individual email address.

OK

Cancel

- *Notify Email* can be filled in with group email address. All users in the same account can have the same Notify Email.
- All email notification from eGateway System will be sent to your **Notify Email**. Example : Vessel ID Application submission.

12. System will prompt a message after deactivating a user as below.

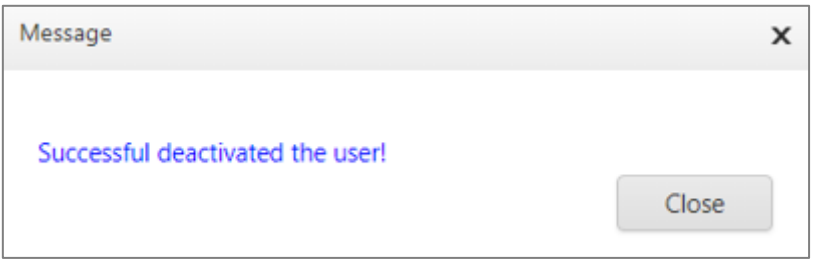

Figure 81

13. Deactivated user will be removed from the *Active User Login* Listing and moved to *Deactive User Tab* Listing.

| [Maintenance]                              | Admin - Setting - | eGateway Registration 🔹 Standard Code 🝷 | Active User Nominated Passenger Agent |       |          |              |
|--------------------------------------------|-------------------|-----------------------------------------|---------------------------------------|-------|----------|--------------|
| 3A Home > Maintenance > Admin > User Login |                   |                                         |                                       |       |          |              |
| Active User Deactiv                        | e User            |                                         |                                       |       |          |              |
| Option 📕                                   | User ID           | User Name                               | Email                                 | Admin | Status   | Deactivate   |
| View Activate                              | ITAQA3            | ITA QA 3                                | masiqa@gmail.com                      |       | Approved | $\checkmark$ |
|                                            |                   |                                         |                                       |       |          |              |

Figure 82

14. User can be activated again when clicking on <u>Active</u> link from *Deactive User* Tab listing.

#### 5.3 User Access Right

1. Admin has the right to assign the access rights to users from **User Access Right** option.

| [Maintena   | [Maintenance]         Admin         Setting         eGateway         Standard Code         Active User         Nominated Passenger Agent |                  |            |                                         |            |                  |  |  |
|-------------|----------------------------------------------------------------------------------------------------|------------------|------------|-----------------------------------------|------------|------------------|--|--|
| SA Home > I | Maintenance > Admin > U                                                                                                    | ser Access Right |            |                                         |            |                  |  |  |
|             |                                                                                                    |                  |            | Access Right                            | Entries    |                  |  |  |
| User List   |                                                                                                    |                  |            |                                         | •          |                  |  |  |
|             |                                                                                                    |                  |            | Access Righ                             | t Info     |                  |  |  |
| Select      | User ID                                                                                                    | UserName         |            | L. L.                                   | Jser ID :  | Save             |  |  |
|             |                                                                                                    |                  |            | Lico                                    | Name       | Cancel           |  |  |
|             | AMIN                                                                                                    | AMIN BIN ATAN    |            | USE                                     | invallie . | Canter           |  |  |
|             | USER                                                                                                    | MELATI BT TUN    |            | Expired Date : 22/03/2018 Vever Expired |            |                  |  |  |
| <b>†</b>    |                                                                                                    |                  |            |                                         |            |                  |  |  |
|             |                                                                                                    |                  | Select All |                                         |            |                  |  |  |
|             |                                                                                                    |                  | -          |                                         |            |                  |  |  |
|             |                                                                                                    |                  | -          | Select                                  | Module ID  | Module Name      |  |  |
|             |                                                                                                    |                  |            |                                         |            |                  |  |  |
|             |                                                                                                    |                  |            |                                         | DG         | DANGEROUS GOODS  |  |  |
|             |                                                                                                    |                  |            |                                         | SCN        | SCN Module       |  |  |
|             |                                                                                                    |                  |            |                                         | VCS        | VESSEL CLEARANCE |  |  |
|             |                                                                                                    |                  |            |                                         | VSL        | VESSEL ID        |  |  |
|             |                                                                                                    |                  |            |                                         |            |                  |  |  |
|             |                                                                                                    |                  |            |                                         |            |                  |  |  |
|             |                                                                                                    |                  |            | Page 1 of 1 (4                          | items)     |                  |  |  |

Figure 83

2. Select any user to maintain user access. Access Right Entries will show the list of modules for you to select the correct user access accordingly.

| [Maintenan  | [Maintenance] Admin • Setting • eGateway Registration • Standard Code • Active User Nominated Passenger Agent |                 |   |                   |         |                     |                    |               |        |
|-------------|----------------------------------------------------------------------------------------------------|-----------------|---|-------------------|---------|---------------------|--------------------|---------------|--------|
| SA Home > M | l <mark>aintenance</mark> > Admin > Use                                                                       | er Access Right |   |                   |         |                     |                    |               |        |
|             |                                                                                                    |                 |   | Access Right E    | intries |                     |                    |               |        |
| User List   |                                                                                                    |                 |   | Access Right      | nfo     |                     |                    |               | -      |
| Select      | User ID                                                                                                    | UserName        |   | User              | Type :  | SA - SHIPPING AGENT |                    |               | Save   |
| -           |                                                                                                    |                 |   | Us                | er ID : | MELATI              |                    |               | Cancel |
|             | MELATI                                                                                                    | MELATI SHARI    |   | UserN             | ame :   | MELATI SHARI        |                    |               |        |
|             |                                                                                                    |                 |   | Expired I         | Date :  | 21/03/2019 ~        |                    | Never Expired |        |
|             |                                                                                                    |                 |   |                   |         |                     |                    |               |        |
|             |                                                                                                    |                 |   | Select Al         |         |                     |                    |               |        |
|             |                                                                                                    |                 |   | Select            | Mod     | dule ID             | Module Name        |               |        |
|             |                                                                                                    |                 | Ξ |                   |         |                     |                    |               |        |
|             |                                                                                                    |                 |   | $\checkmark$      | DD      |                     | DELAY DEPARTURE    |               |        |
|             |                                                                                                    |                 |   | <u> </u>          | DG      |                     | DANGEROUS GOODS    |               |        |
|             |                                                                                                    |                 |   | 7                 | MTN     | 4                   | MAINTENANCE        |               |        |
|             |                                                                                                    |                 |   | ✓<br>✓            | SCN     |                     | SCN APPLICATION    |               |        |
|             |                                                                                                    |                 |   | ~                 | VCS     |                     | VESSEL CLEARANCE   |               |        |
|             |                                                                                                    |                 |   | $\checkmark$      | VSL     |                     | VESSEL APPLICATION |               |        |
|             |                                                                                                    |                 |   |                   |         |                     |                    |               |        |
|             |                                                                                                    |                 |   | Page 1 of 1 (7 it | ems)    | ← 1 →               |                    |               |        |
|             |                                                                                                    |                 |   |                   |         |                     |                    |               |        |

Figure 84

- 3. New user login created by Admin will be assigned with full access right automatically except for Maintenance module which is exclusive for Admin use only.
- 4. You can still tick and untick those necessary Module ID according to the privilege given to your user.
- 5. Click Save button to save the entries and system will shows

message "Record Successfully Saved!", otherwise click on Close to close the page without saving the record.

6. Message will appear once access right is saved successfully "Record successfully saved!".

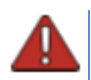

System will prompt an alert message if a user tries to access a restrict module. Only System Administrator can set the grant access right.

| Alert Message                    | x                              |
|----------------------------------|--------------------------------|
| You do not have permission to ac | ess this page ! Please contact |
| your system administrator.       | se                             |

Figure 85

#### 7.4 Transfer Admin

1. **Transfer Admin** will allow user to change Admin access right to another user. Admin access right can be exchanged easily from this option.

| SA Home > Mainte | SA Home > Maintenance > Admin > Transfer Admin Right |               |                |              |          |            |  |  |
|------------------|------------------------------------------------------|---------------|----------------|--------------|----------|------------|--|--|
| Option           | User ID                                              | User Name     | Email          | Admin        | Status   | Deactivate |  |  |
| Transfer         | MASITA                                               | DOCUMENTATION | mas:@gmail.com | $\checkmark$ | Approved |            |  |  |
| Transfer         | MELATI                                               | MELATI SHARI  | 'AQA@gmail.com |              | Approved |            |  |  |

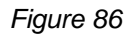

2. Click on Transfer link and system will prompt a confirmation message before proceed for **Transfer Admin**.

| www.egateway.com.my says:            |    |        | × |
|--------------------------------------|----|--------|---|
| Are you sure want to transfer admin? |    |        |   |
|                                      | ОК | Cancel |   |
|                                      |    |        |   |

Figure 87

3. Once successfully transferred, Admin access right will be given to the new user selected.

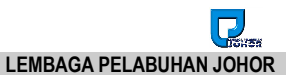

#### 7.5 Email Notification

1. **Email Notification** will allow you to set notification email address used for your *eGateway System* account.

| eG                          | Conternation of the second second sec |  |  |  |  |
|-----------------------------|----------------------------------------------------------------------------------------------------|--|--|--|--|
| номе Росси                  |                                                                                                    |  |  |  |  |
| [Maintenance]               | Admin Setting   eGateway Registration   Standard Code   Active User Nominate Agent                                                                                                    |  |  |  |  |
| <u>SA Home &gt; Mainten</u> | Company Detail<br>Transfer Admin<br>User Login<br>User Access Right<br>Email Notification                                                                                                    |  |  |  |  |

Figure 88

2. Accessing Email Notification option will navigate you to the Email Notification page.

| SA Home > Maintenance > Admin > Email Notification |  |  |  |  |  |  |
|----------------------------------------------------|--|--|--|--|--|--|
|                                                    |  |  |  |  |  |  |
| Search Stear                                       |  |  |  |  |  |  |
| Drag a column header here to group by that column  |  |  |  |  |  |  |
|                                                    |  |  |  |  |  |  |
|                                                    |  |  |  |  |  |  |
| Nez                                                |  |  |  |  |  |  |
|                                                    |  |  |  |  |  |  |
|                                                    |  |  |  |  |  |  |

Figure 89

3. Click on <u>New</u> link to create and setup an email notification address.

| Email Notification Settings |            |  |  |  |  |
|-----------------------------|------------|--|--|--|--|
|                             | NEW        |  |  |  |  |
| Module ID :                 | •          |  |  |  |  |
| User ID :                   | •          |  |  |  |  |
| Receiver Name :             |            |  |  |  |  |
| Receiver Email :            |            |  |  |  |  |
|                             | Save Close |  |  |  |  |

Figure 90

4. Select the require Module ID from drop down lookup.

| Module ID : | ule ID :                  |                 |  |
|-------------|---------------------------|-----------------|--|
|             | Module ID                 | Name            |  |
|             | DD                        | Delay Departure |  |
|             | DG                        | Dangerous Goods |  |
|             | MTN                       | Maintenance     |  |
|             | PC                        | Port Clearance  |  |
|             | SCN                       | SCN Application |  |
|             | Page 1 of 2 (7 items) 1 2 |                 |  |

Figure 91

5. Define the User Id from the lookup table where all created users will be displayed.

| User ID : |           | -       |                   |
|-----------|-----------|---------|-------------------|
|           |           | User ID | User Name         |
|           |           | MASITA  | MASITA<br>TOKIMAN |
|           |           | USER    | MELATI BT<br>TUN  |
|           | Figure 92 |         |                   |

6. System will retrieve the information belonging to the selected User Id and display in the entries.

| Email Notification Settings |                     |  |  |  |
|-----------------------------|---------------------|--|--|--|
|                             | NEW                 |  |  |  |
| Module ID :                 | CM - CARGO MANIFEST |  |  |  |
| User ID :                   | MELATI              |  |  |  |
| Receiver Name :             | MELATI SHARI        |  |  |  |
| Receiver Email :            | melati@gmail.com    |  |  |  |
|                             | Save Close          |  |  |  |

Figure 93

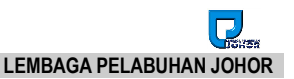

- 7. Click on Save button to save the entries and message "Record successfully saved!" will be displayed.
- 8. Created records will be displayed on the listing and you will be allowed to edit or delete the require records accordingly.

| SA                   | SA Home > Maintenance. > Admin > Email Notification |         |                |               |                  |  |
|----------------------|-----------------------------------------------------|---------|----------------|---------------|------------------|--|
| Reco                 | Record successfully saved!                          |         |                |               |                  |  |
| Enter text to search |                                                     |         | Search Clear   |               |                  |  |
| Dra                  | Drag a column header here to group by that column   |         |                |               |                  |  |
|                      | Option                                              | User ID | Module ID      | Receiver Name | Receiver Email   |  |
|                      | -                                                   |         |                |               |                  |  |
|                      | New Edit Delete                                     | MELATI  | CARGO MANIFEST | MELATI SHARI  | melati@gmail.com |  |
|                      | Total : 1                                           |         |                |               |                  |  |

Figure 94

- 9. Click <u>Edit</u> link to edit your existing records and entries screen will let you edit any necessary information.
- 10. Click <u>Delete</u> link will let you delete unnecessary record after confirming deletion.

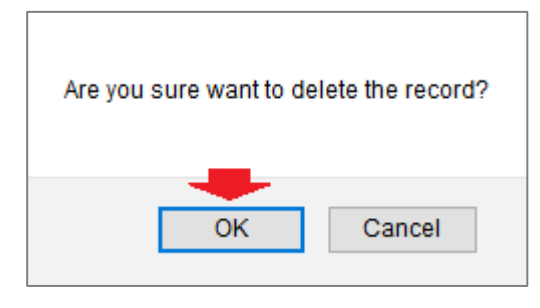

Figure 95

{End of User Guide}